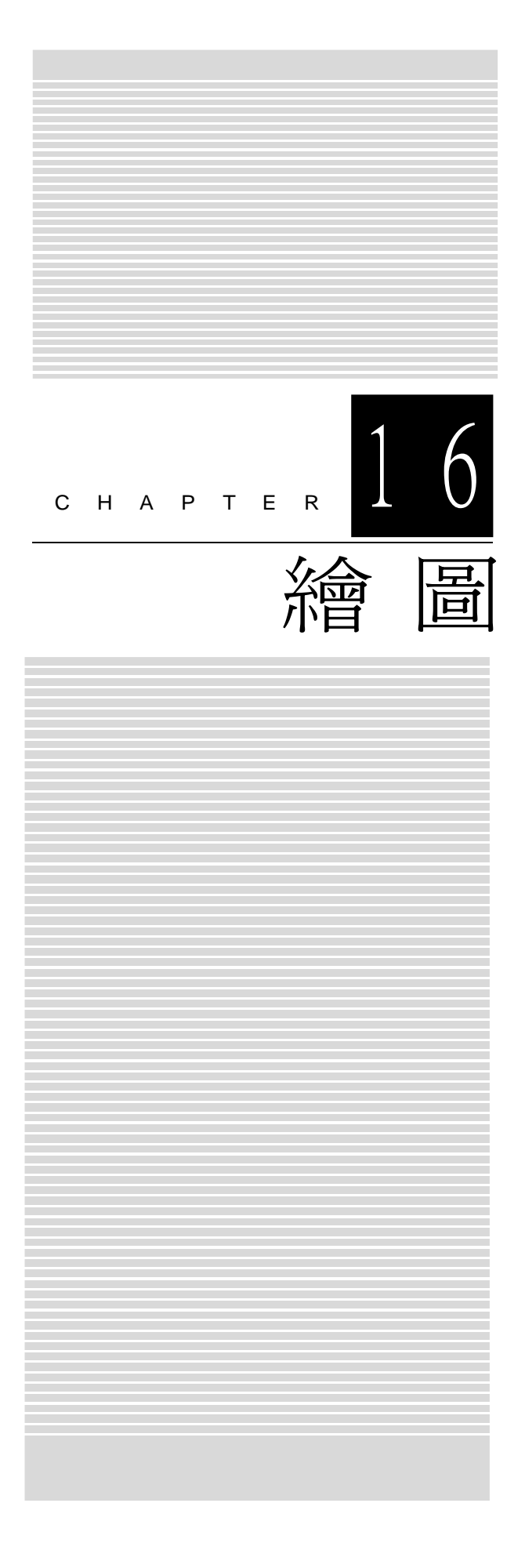

# 16-1 繪圖的基本觀念

### GDI+

相信很多人都有使用 PhotoImpact 、 PhotoShop 或 Windows 小畫家的 經驗, 您要繪製直線、圓、扇形、多邊形、或輸入文字等, 都有一些工具 列協助完成, 這些操作的背後都由許多函式堆積而成。在.NET Framework 中, 則引入了 GDI 的新一代技術, 稱為 GDI+, 用來繪製圖形。

首先先了解什麼是 GDI 呢? GDI 是從 Windows 95 到 Windows 2000 隨 附的舊版繪圖裝置介面(Graphics Device Interface),是屬於繪圖方面的 API (Application Programming Interface)。因為應用程式不能直接控制硬體,所以當 我們要進行繪圖的動作時,必須透過 GDI 才能完成。

那 GDI+ 又是什麼呢? GDI+ 是 GDI 的後續產品, 是一種繪圖裝置介 面, 可將應用程式和繪圖硬體分隔, 讓我們能夠撰寫與裝置無關的應用程 式。它可以讓我們不需注意特定顯示裝置的詳細資料, 便可在螢幕或印表 機顯示資訊。我們可以呼叫 GDI+ 類別所提供的方法, 然後這些方法會適 當地呼叫特定的裝置驅動程式, 而完成繪圖。下表列出了一些實作 GDI+ 的命名空間, 這些命名空間包含許多基本與進階的繪圖類別, 供程式開發 者來完成各種繪圖功能。本章在此僅介紹 System.Drawing 命名空間中一些 常用的繪圖類別, 希望藉由本章的介紹, 讓讀者可以輕鬆地學習 C# 的繪 圖功能。

| 命名空間                     | 說明                                    |
|--------------------------|---------------------------------------|
| System.Drawing           | 提供 GDI+ 基本繪圖功能。其中 Graphics 類別提供       |
|                          | 繪圖的方法給顯示裝置                            |
| System.Drawing.Drawing2D | 提供進階的二維和向量圖形功能。例如,漸層筆刷、               |
|                          | Matrix 類別 (用來定義幾何變換) 和 GraphicsPath 類 |
|                          | 別(表示一系列連接的直線和曲線)                      |

| System.Drawing.Imaging  | 提供進階的GDI+影像處理功能。Metafile類別提供       |
|-------------------------|------------------------------------|
|                         | 記錄與儲存中繼檔 (Metafile) 的方法。 Encoder 和 |
|                         | Decoder 類別讓使用者能夠擴充 GDI+ 來支援任何的     |
|                         | 影像格式。 PropertyItem 類別提供在影像檔中儲存與    |
|                         | 擷取中繼資料 (Metadata) 的方法              |
| System.Drawing.Printing | 提供列印相關的服務。例如,告知印表機如何列印文件           |
| System.Drawing.Text     | 提供進階的GDI+印刷樣式功能。在這個命名空間中           |
|                         | 的類別允許使用者建立並使用字型的集合                 |

# System.Drawing 命名空間

繪圖最常用的類別都放在 System.Drawing 命名空間, 線上查詢 System. Drawing 命名空間, 此命名空間常用的類別如下:

| 17月 石米       | 三分 日月                                       |  |
|--------------|---------------------------------------------|--|
| 親別           | 記 9月                                        |  |
| Bitmap       | 封裝GDI+點陣圖,這個點陣圖是由圖形影像的像素資料及其屬性所             |  |
|              | 組成。Bitmap是用來處理像素資料所定義影像的物件                  |  |
| Brush        | 定義用於填滿圖形形狀內部的物件,例如矩形、橢圓形、派形、多邊形             |  |
|              | 和路徑                                         |  |
| Brushes      | 所有標準色彩的筆刷。這個類別無法被繼承                         |  |
| Font         | 定義文字的特定格式,包括字體、大小和樣式屬性(Attribute)。這個類       |  |
|              | 別無法被繼承                                      |  |
| Graphics     | 封裝GDI+繪圖介面。這個類別無法被繼承                        |  |
| Image        | 抽象基底類別。Bitmap繼承Image類別, Metafile類別又繼承Bitmap |  |
|              | 類別                                          |  |
| Pen          | 定義用來繪製直線與曲線的物件。這個類別無法被繼承                    |  |
| Pens         | 所有標準色彩的畫筆。這個類別無法被繼承                         |  |
| TextureBrush | TextureBrush 類別的每一個屬性都是 Brush 物件,這個物件會使用    |  |
|              | 影像來塡滿形狀的內部。這個類別無法被繼承                        |  |
| SolidBrush   | 定義單一色彩的筆刷。筆刷是用來填滿圖形形狀,例如矩形、橢圓形、             |  |
|              | 派形、多邊形和路徑。這個類別無法被繼承                         |  |

System.Drawing 命名空間常用的結構如下:(輕量型的類別稱為結構)

| 結構        | 說明                                            |  |
|-----------|-----------------------------------------------|--|
| Color     | 表示 ARGB (Alpha、紅、綠、藍) 色彩                      |  |
| Point     | 表示整數 X 和 Y 座標的排序配對,這個配對會定義二維平面的點              |  |
| PointF    | 表示浮點 X 和 Y 座標的排序配對, 該配對會定義二維平面中的點             |  |
| Rectangle | 儲存四個爲一組的整數,表示矩形位置和大小。如需更多進階的區域函               |  |
|           | 式,請使用 Region 物件                               |  |
| Size      | 儲存已排序的整數配對,通常是矩形的寬度和高度                        |  |
| SizeF     | 儲存已排序的浮點數值 (Floating-Point Number) 配對, 通常是矩形的 |  |
|           | 寬度和高度                                         |  |

# Graphics

Graphics 是一個介面, 它提供了許多繪圖的方法, 如下圖所示:

| 🗿 Graphics  | 成員 (System.Drawing) - Microsoft Internet Explorer                            | - D×                                                     |  |
|-------------|------------------------------------------------------------------------------|----------------------------------------------------------|--|
| 宿案(E) 維     | 輪(圧) 板硯(♥) 戎的最愛(▲) 工具(工) 説明(圧)                                               |                                                          |  |
| ④上一頁        | • ② • 🖹 🖾 🎧 🔎 搜尋 🎲 我的最愛 🧐 🔗 •                                                |                                                          |  |
| 網址(1) 🗿     | http://msdn.microsoft.com/zh-tw/library/system.drawing.graphics_members.aspx | ▶ ▶ 移至 連結 >                                              |  |
| 封裝 GDI-     | - 繪圖介面。這個類別無法被繼承。                                                            | ^                                                        |  |
| Graphics    | 型別會公開下列成員。                                                                   |                                                          |  |
| 方法          |                                                                              |                                                          |  |
| 1.00        |                                                                              |                                                          |  |
|             | 名稱                                                                           | 說明                                                       |  |
|             | AddMetafileComment                                                           | 將註解加入至目前的 Metafile。                                      |  |
| ΠQ          | BeginContainer                                                               | 以這個 Graphics 的目前狀態儲存圖形容器,並<br>開啟及使用新的圖形容器。               |  |
|             | BeginContainer(Rectangle, Rectangle, GraphicsUnit)                           | 使用這個 Graphics 的目前狀態儲存圖形容器,<br>並使用指定之縮放變換開啟和使用新的圖形容<br>器。 |  |
| ₩ <b>Q</b>  | BeginContainer(RectangleF, RectangleF, GraphicsUnit)                         | 使用這個 Graphics 的目前狀態儲存圖形容器,<br>並使用指定之縮放變換開啟和使用新的圖形容<br>器。 |  |
| 19<br>19    | Clear                                                                        | 清除整個繪圖介面,並使用指定的背景色彩填滿<br>它。                              |  |
| - Q         | CopyFromScreen(Point, Point, Size)                                           | 執行從書面到 Graphics 之綸圖介面的色彩資料<br>位元區塊傳輸,與像素矩形相對應。           |  |
|             | CopyFromScreen(Point, Point, Size,<br>CopyPixelOperation)                    | 執行從畫面到 Graphics 之繪圖介面的色彩資料<br>位元區塊傳輸,與像素矩形相對應。           |  |
| 11 <b>0</b> | CopyFromScreen(Int32, Int32, Int32, Int32, Size)                             | 執行從畫面到 Graphics 之繪圖介面的色彩資料                               |  |
| 8           |                                                                              | 網際網路                                                     |  |

因為 Graphics 是一個繪圖介面, 我們無法直接樣例它, 而產生繪圖物件。當我們要使用繪圖功能時, 要如何產生一個繪圖物件呢?答案是使用 CreateGraphics 方法取得繪圖物件、或使用 Paint 事件, 分別說明如下:

### CreateGraphics

使用 CreateGraphics 方法取得繪圖物件的語法如下:

| Graphics | g;                     | // 宣告繪圖物件 |
|----------|------------------------|-----------|
| g=       | 畫布物件.CreateGraphics(); | // 取得畫布   |

以上敘述中的畫布物件可以是 Form1(this)、 Label 、 PictureBox1 等, 而 這些控制項的區域即爲畫布的區域。例如, 以下敘述可將表單宣告爲畫布, 並於表單取得繪圖物件 gra。

| Graphics | g;                     | // 宣告繪圖物件 |
|----------|------------------------|-----------|
| g=       | this.CreateGraphics(); | // 取得畫布   |

Paint 事件

Paint 事件的語法如下,

| private   | void  | 物件 _Paint(object | sender, | System.Windows.Forms. |
|-----------|-------|------------------|---------|-----------------------|
| PaintEven | tArgs | e){}             |         |                       |

以上敘述的物件可以是 Form1、 Label1、 PictureBox1等, 也就是 Form、 Label、 PictureBox 等控制項都可以拿來當畫布。其次再利用參數 e 取得繪圖物件。例如, 以下敘述可在表單利用參數 e 取得繪圖物件 g 。

```
private void Form1_Paint(object sender, System.Windows.Forms.
PaintEventArgs e)
{
    Graphics g;
    g=e.Graphics;
    g.DrawLine(drawPen, 10, 10, 300, 100);
}
```

## Pen 類別

.NET 的繪圖至少必須藉助 Graphics 與 Pen 類別的協助, 其中 Graphics 提供許多方法, 而 Pen 類別就是畫筆了。我們可以藉由 Pen 類別提供的公 用屬性, 來決定畫筆線條的顏色、粗細、與畫筆寬度。此類別提供的成員 如下圖所示:

| 莱巴利                    | (System Diaving) - Bittiosoft Inter                                                                      | net Explorer                                                                                                    | B  |
|------------------------|----------------------------------------------------------------------------------------------------|----------------------------------------------------------------------------------------------------|----|
|                        | 刷料区 极机(小) 我的联致(4) 工具                                                                                     |                                                                                                    |    |
| )上一頁                   | (• () · 🖹 🖉 🎧 🔑                                                                                          | 接琴 ☆ 我的最爱 🎯 🙆 😼 🔟 🔹 🛄 🎎 🍪                                                                                                    |    |
| E(D) 🍘                 | http://msilin.microsoft.com/zh-tw/lihrary/syst                                                           | tem drawing pen_members aspx 🗸 🈏 終年                                                                                                    | 連續 |
| en 週期                  | 金小開下列成昌。                                                                                                 |                                                                                                    |    |
|                        |                                                                                                    |                                                                                                    |    |
| 建構的                    | 国式                                                                                                    |                                                                                                    |    |
|                        | 名権                                                                                                    | 粉印                                                                                                    |    |
| -9                     | Pen(Bruch)                                                                                               | 使用指定的 Brush,初始化 Pen 婚别的新教行假體。                                                                                                    |    |
|                        | Pen(Color)                                                                                               | 使用指定的色彩,初始化 Pen 類別的新執行個體。                                                                                                    |    |
| -0                     | Pen(Brush, Single)                                                                                       | 使用指定的 Brush 和 Width · 初始化 Pen 類別的新執行個體 ~                                                                                                    |    |
| 19                     | Pen(Color, Single)                                                                                       | 使用指定的 Color 和 Width 屬性,初始化 Pen 類別的新執行個體。                                                                                                    |    |
| 可見具                    |                                                                                                    |                                                                                                    |    |
|                        |                                                                                                    |                                                                                                    |    |
| 方法                     |                                                                                                    |                                                                                                    |    |
| 方法                     |                                                                                                    |                                                                                                    |    |
| 方法                     | 名稱                                                                                                    | 說明                                                                                                    |    |
| 方法                     | 名條<br>Clone                                                                                              | 說明<br>建立這個 Pen 的完全相同複本。                                                                                                    |    |
| 方法<br>※                | 名稱<br>Clone<br>CreateObjRef                                                                              | 設明<br>建立短点所有相關資和的物件,這些資訊是產生用來與這端物件通訊的所需 Proxy。(選承自<br>MarshaleyRefCbipe())。                                                                                                    |    |
| 方法                     | 名権<br>Clone<br>CreateObjRef<br>Dispose                                                                   | 說明<br>建立這個 Pen 的完全相同被本。<br>建立包含所有相關疑問的物件 · 這些資訊是產生用來與這就物件通訊的所需 Proxy。(繼承自<br>MarshalebyeClujuel)。<br>釋放這個 Pen 所使用的所有資源。                                                                                                    |    |
| 方法                     | 2:f#       Clone       CreateObjRef       Dispose       Equals(Object)                                   | 設明<br>建立這個 Pen 的完全相同演本。<br>建立包含所有相關資料的物体,這些資訊是產生用來與建築物件通訊的所需 Proxy。(繼承首<br>MarshallsyRer(Object)。<br>釋放這個 Pen 所使用的所有資源。<br>判斷指定的 Object 和目前的 Object 是否相等。(銀承目 Object)。                                                                                                    |    |
| 方法                     | 2/#       Clone       CreateObjRef       Dispose       Equals(Object)       Finalize                     | 設明<br>建立塩倉所有相關資油的物件、這些資訊是產生用來與違葉物件通訊的所需 Proxy * (提承首<br>MarshalbyRefObject) *<br>構成這個 Pen 所使用的所有資源。<br>判斷指定的 Object 和目前的 Object 是否相等。(錄承目 Object)。<br>在認識問取《GCO Jaw Object 前,允許 Object 嘗試釋放資源並執行其他诱除作業。(提承自<br>Object) *                                                                                                    |    |
| 方法                     | Edite       Clone       CreateObjRef       Dispose       Equals(Object)       Finalize       GetHashCode | 設研      遠立短信 Pen 的完全相同语本。      遠立包含所有相關資油的物件、這些資訊是產生用來與這葉物件通訊的所需 Proxy。(提承自 MarshalbyRerObject)。      釋放這個 Pen 所使用的所有資源。      浮励指定的 Object 和目前的 Object 是否相等。(錄承目 Object)。      在記憶證明 《GO D gu Object 前,允許 Object 嘗試釋放資源並執行其他诱除作業。(提承自 Object)。      乾為特定型別的確決國式。(提承目 Object)。                                                                                                    |    |
| 方法<br>。<br>。<br>。<br>。 | <2:1%                                                                                                    | 設研      建立短個 Pen 的完全相同被本。      建立包含所有相關資訊的物件,這些資訊是產生用本與這執物件通訊的所需 Proxy。(選承首 MarshaleyRefCbject)。      釋放這個 Pen 所使用的所有資源。      列防指定的 Object 和目前的 Object 是否相等。(继承首 Object)。      在記像層面の Jobject 和目前的 Object 着子相等。(继承首 Object)。      在記像層面の Jobject 和目前的 Object 前,尤許 Object 含試釋放資源並執行其他语除作業。(继承首 Object)。      軟為特定型別的確決過試で。(继承首 Object)。      操心理想這個內行關於容明。(這承首 MarshalekvefObject)。 |    |

例如,以下敘述可產生畫筆物件,畫筆的線條顏色爲黑色,線條粗細爲3。

```
Pen p;
p = new Pen(Color.Black, 3);
```

或直接寫成

Pen p = new Pen(Color.Black, 3);

以上 Pen 類別的詳細說明請看 16-3 節。

## 繪圖方法

Graphics 類別的常用繪圖方法有 DrawLine(直線)、DrawRectangle(矩形)、DrawEllipse(橢圓)、DrawString(文字)。這些方法的詳細說明及範例請 看 16-2 節。現在先使用 DrawLine(直線)繪製一條直線。例如,以下敘述可 繪製一條起點為(10, 10), 終點為(200, 100)的直線。

```
private void buttonl_Click(object sender, EventArgs e)
{
Graphics g; //g 是繪圖物件
```

```
16 - 6
```

```
g=this.CreateGraphics() ;//設定表單爲繪圖區域
Pen p;
p = new Pen(Color.Red, 1);
g.DrawLine(p, 10, 10, 200, 100); //在畫布畫直線
```

結果如右圖:

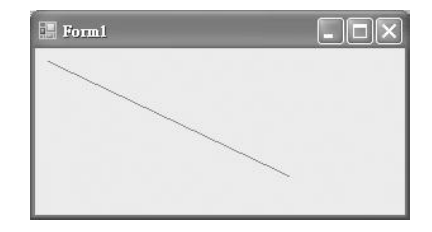

又例如,以下敘述使用 Paint 事件繪製一條起點為 (200, 10), 終點為 (200, 100) 的直線。

```
private void Form1_Paint(object sender, PaintEventArgs e)
{
    Graphics g;
    g= e.Graphics;
    Pen p = new Pen(Color.Green, 3);
    g.DrawLine(p, 200, 10, 200, 100); //在畫布畫直線
}
```

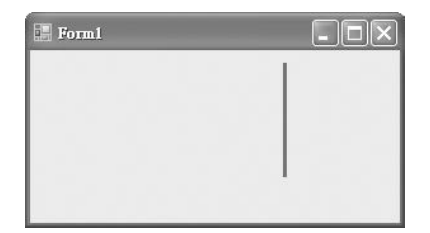

以上程式亦可簡化如下:

```
private void Form1_Paint(object sender, PaintEventArgs e)
{
    Pen p = new Pen(Color.Green, 3);
    e.Graphics.DrawLine(p, 200, 10, 200, 100); //在畫布畫直線
}
```

其次, Paint 事件的執行時機如下:

- (1) 新建的視窗。
- (2) 視窗從隱藏還原爲可視。 (5) 執行 Refresh()方法。
- (3) 視窗被改變大小。
- 座標系統

GDI+座標原點(0,0)定義在繪圖 控制項的左上角,X 軸及 Y 軸分別向右 及向下增加,預設的單位長度是像素 (pixel),如右圖所示:

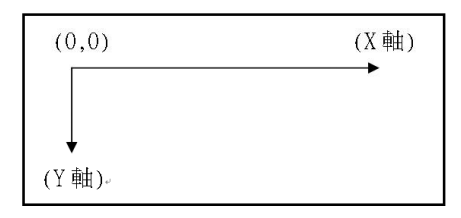

(4) 視窗被別的視窗遮蓋再移開。

若要改變單位長度, 則應探索 Graphics 類別的 PageUnit 屬性。例如,以下敘述可將單位長度改為英吋。

Graphicsg=this.CreateGraphics();//設定表單爲繪圖區域g.PageUnit=GraphicsUnit.Inch;//單位是Inch

以下敘述可將單位長度改為公釐。

Graphicsg=this.CreateGraphics();// 設定表單爲繪圖區域g.PageUnit=GraphicsUnit.Millimeter;// 單位是

又例如,以下敘述可繪製一條起點為(10,10),終點為(30,10)的直線。

private void button2\_Click(object sender, EventArgs e)
{
 Graphics g= this.CreateGraphics();//設定表單爲繪圖區域
 Pen p= new Pen(Color.Red, 1);
 g.PageUnit = GraphicsUnit.Millimeter;//單位是 mm
 g.DrawLine(p, 10, 10, 30, 10);
}

| 📰 Form1 |  |
|---------|--|
|         |  |
|         |  |
|         |  |
|         |  |

以下敘述可清除圖形。

```
private void button3_Click(object sender, EventArgs e)
{
    Graphics g = this.CreateGraphics();//設定表單爲繪圖區域
    g.Clear(this.BackColor);
}
```

```
範例 16-1a
```

示範以上繪圖功能(請自行開啓檔案,並執行程式)。

# 16-2 繪圖屬性與方法

本節將介紹一些 Graphics 類別的常用繪圖屬性與方法, 例如設定座標 單位 (PageUnit)、繪製文字 (DrawString)、直線 (DrawLine)、矩形 (DrawRectangle)、橢圓 (DrawEllipse)、弧線 (DrawArc) 等方法, 如下圖, 請看 以下說明。

| =0         | DrawArc                     | 多載。 繪製弧形,表示由一對座標、寬度和高度所指定的橢圓形的一部分。             |
|------------|-----------------------------|------------------------------------------------|
| =0         | DrawBezier                  | 多載。 繪製由四個 <u>Point</u> 結構定義的貝茲曲線。              |
|            | DrawBeziers                 | 多載。從 Point 結構陣列繪製一系列的貝茲曲線。                     |
| =0         | DrawClosedCurve             | 多載。 繪製由 Point 結構陣列定義的封閉的基本曲線。                  |
| =0         | DrawCurve                   | 多載。 繪製穿過指定陣列的 <u>Point</u> 結構的基本曲線。            |
| -4 🛛       | DrawEllipse                 | 多載。 繪製由一對座標、高度和寬度所指定的週框定義的橢圓形。                 |
| =0 🔋       | <u>DrawIcon</u>             | 多載。 在指定的座標處,繪製由指定之 <u>Leon</u> 所表示的影像。         |
| =0         | DrawIconUnstretched         | 繪製由指定之 <u>Icon</u> 表示的影像,但不编放影像。               |
| =💊 🚺       | <u>DrawImage</u>            | 多載。以原始大小,在指定之位置繪製指定的Image。                     |
|            | DrawImageUnscaled           | 多載。使用原始的實體大小將指定的影像繪製於座標對所指定的位置。                |
| =9         | DrawImageUnscaledAndClipped | 必要時,繪製指定的影像,而不需要加以縮放或裁判以容納在指定的矩形中。             |
| =0 🛛       | <u>DrawLine</u>             | 多載。 繪製連接由座標對所指定的兩個點之直線。                        |
|            | <u>DrawLines</u>            | 多載。 繪製連接 Point 結構陣列的一系列直線線段。                   |
| <b>≡</b> ∳ | <u>DrawPath</u>             | 繪製 <u>GraphicsPath</u> 。                       |
| =\$        | DrawPie                     | 多載。 繪製由橢圓形所定義的派形,該橢圓形是由座標對、寬度、高度和兩條放射線所<br>指定。 |
| =0 🛛       | <u>DrawPolygon</u>          | 多載。 繪製由 <u>Point</u> 結構陣列定義的多邊形。               |

## 繪圖屬性

#### PageUnit

取得或設定此 Graphics 物件的座標單位,其中座標單位必須是 GraphicsUnit 列舉型別的成員,如下表所示。

| 成員名稱       | 說明                    |
|------------|-----------------------|
| Display    | 指定 1/75 英吋做為量測單位      |
| Document   | 指定文件單位(1/300英吋)做為量測單位 |
| Inch       | 指定英吋做爲量測單位            |
| Millimeter | 指定公釐做爲量測單位            |
| Pixel      | 指定裝置像素做爲量測單位          |
| Point      | 指定印表機的點(1/72英吋)做爲測量單位 |
| World      | 指定自然單位做爲量測            |

例如,以下敘述可將座標單位設為公釐 (mm),請讀者自行使用尺量線條的長度。

```
private void Form1_Paint(object sender, PaintEventArgs e)
{
    Graphics g = this.CreateGraphics();
    Pen pen1 = new Pen(Color.Black, 2);
    g.PageUnit = GraphicsUnit.Millimeter;
    g.DrawLine(pen1, 10, 10, 50, 40);
}
```

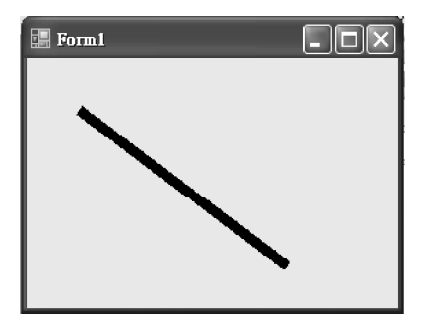

# 繪圖方法

DrawLine

繪製連接兩點的直線, 共有 4 種多載, 以下僅介紹最常用的一種多載, 其語法如下:

| public | void | DrawLine( |
|--------|------|-----------|
| Pen    | pen, |           |
| int    | x1,  |           |
| int    | y1,  |           |
| int    | x2,  |           |
| int    | у2   |           |
| );     |      |           |

其中 pen 為畫筆物件, (x1, y1) 為 起點的座標, (x2, y2) 為終點的座標, 如右圖所示。

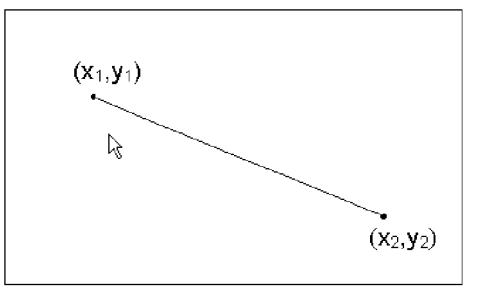

例如,以下敘述可於表單上繪製一起點為 (10, 10), 終點為 (100, 100) 的 直線。

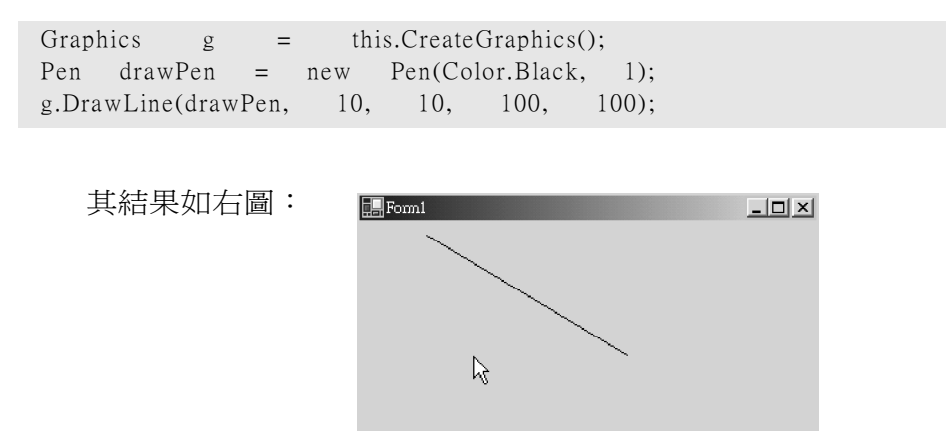

### DrawRectangle

繪製矩形,其語法如下:

| public | void   | DrawRectangle( |
|--------|--------|----------------|
| Pei    | n pen, |                |
| int    | х,     |                |
| int    | у,     |                |
| int    | width, |                |
| int    | height |                |
| );     |        |                |

其中座標(x,y)為矩形左上角點,width (x, y) width 為矩形的寬度,height 為矩形的高度,如右 圖所示。 height

例如,以下敘述可於表單上繪出一個左上角位於 (50, 30), 寬度 200, 高度 100 的矩形。

| Graph  | ics g       | =    | thi  | s.Create | Graphic  | s();   |       |
|--------|-------------|------|------|----------|----------|--------|-------|
| Pen    | drawPen     | =    | new  | Pen(Col  | lor.Blac | k, 1); |       |
| g.Drav | wRectangle( | draw | Pen, | 50,      | 30,      | 200,   | 100); |

其結果如右圖: 『Form』

繪製橢圓,其語法如下:

public void DrawEllipse( Pen pen,

int x, int y, int width, int height
);

在指定左上角座標(x,y) 寬度(width) 及高度(height)的矩形內繪製橢圓形,如 右圖所示。

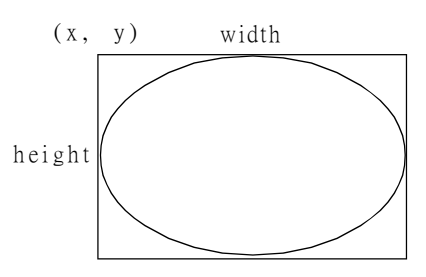

例如,以下敘述可於表單上,在一個左上角位於 (50,30),寬度為 200, 高度為 100 的矩形內繪出橢圓。

g = this.CreateGraphics(); Pen drawPen = new Pen(Color.Black, 1); g.DrawEllipse(drawPen, 50, 30, 200, 100);

其結果如右圖:

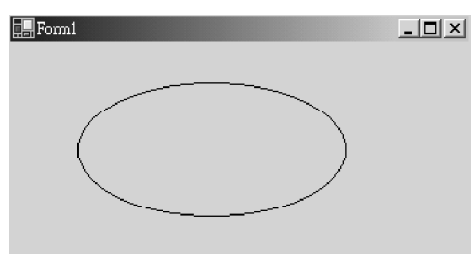

此外,若矩形的寬度和高度相等則可繪出一正圓形。例如,以下敘述 可於表單上,在一個左上角位於 (50,30),寬度和高度皆為 100 的矩形內繪 出一正圓形。

g = this.CreateGraphics(); Pen drawPen = new Pen(Color.Black, 1); g.DrawEllipse(drawPen, 50, 30, 100, 100);

其結果如下圖:

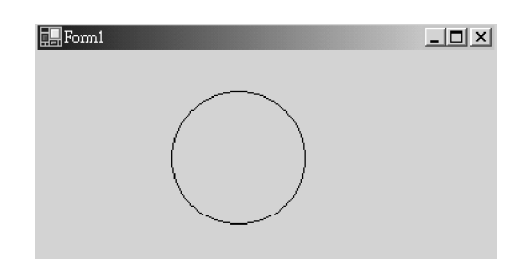

#### DrawArc

繪製弧線,其語法如下:

| public | void | DrawArc(  |  |  |  |
|--------|------|-----------|--|--|--|
| Pen    | pen, |           |  |  |  |
| int    | х,   |           |  |  |  |
| int    | у,   |           |  |  |  |
| int    | widt | h,        |  |  |  |
| int    | heig | ght,      |  |  |  |
| int    | sta  | artAngle, |  |  |  |
| int    | swee | epAngle   |  |  |  |
| );     |      |           |  |  |  |

在一個指定左上角座標、寬度和高度的矩形內繪製弧線,此弧線為上 述矩形所定義之橢圓的一部分。以上語法中各項參數的意義如下:

| 參數名稱       | 說明                                       |
|------------|------------------------------------------|
| Pen        | Pen 物件,決定弧線線條的色彩、寬度和樣式                   |
| Х          | 矩形左上角的X軸座標                               |
| У          | 矩形左上角的Y軸座標                               |
| width      | 設定矩形的寬度                                  |
| height     | 設定矩形的高度                                  |
| startAngle | 起始角。從X軸到弧線開始點的角度,以度為單位,0度在3點鐘方向,         |
|            | 角度爲正表順時針方向                               |
| sweepAngle | 弧度角。從 startAngle 參數到弧線結束點的角度, 也就是弧線所掃過的角 |
|            | 度。以度為單位,0度在3點鐘方向,角度為正表順時針方向              |

例如,以下敘述將於一個左上角位於 (50,50),寬度為 100,高度為 50 的 矩形內,繪出一起始角為 90 度,弧度角為 90 度的弧線。

g = this.CreateGraphics(); Pen drawPen = new Pen(Color.Black, 1); g.DrawArc(drawPen, 50, 50, 200, 100, 90, 90);

其結果如右圖,為了方便讀者觀察起始 角與弧度角,筆者亦將對應的矩形繪出。

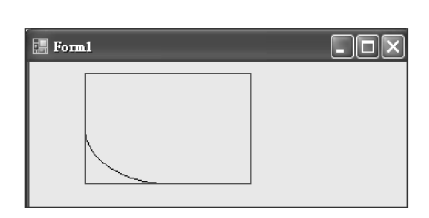

DrawPie

繪製扇形,其語法如下:

public void DrawPie(
 Pen pen,
 int x,
 int y,
 int width,
 int height,
 int startAngle,
 int sweepAngle
);

在一個指定左上角座標、寬度和高度的矩形內繪製扇形,此扇形面積 為上述矩形所定義之橢圓形面積的一部分。以上語法中各項參數的意義 如下:

| 參數名稱       | 說明                                   |  |  |
|------------|--------------------------------------|--|--|
| pen        | Pen 物件, 決定扇形外圍線條的色彩、寬度和樣式            |  |  |
| Х          | 矩形左上角的X軸座標                           |  |  |
| у          | 矩形左上角的Y軸座標                           |  |  |
| width      | 設定矩形的寬度                              |  |  |
| height     | 設定矩形的高度                              |  |  |
| startAngle | 起始角。從X軸到弧線開始點的角度,以度為單位,0度在3點鐘方向,     |  |  |
|            | 角度爲正表順時針方向                           |  |  |
| sweepAngle | 弧度角。從startAngle參數到弧線結束點的角度,也就是弧線所掃過的 |  |  |
|            | 角度。以度為單位,0度在3點鐘方向,角度為正表順時針方向         |  |  |

例如,以下敘述將於一個左上角位於 (50,50),寬度為 100,高度為 50 的 矩形內,繪出一起始角為 0 度,弧度角為 90 度的扇形。

g = this.CreateGraphics(); Pen drawPen = new Pen(Color.Black, 1); g.DrawPie(drawPen, 50, 50, 100, 50, 0, 90);

其結果如右圖,為了方便讀者觀察起始 角與弧度角,筆者亦將對應的矩形繪出。

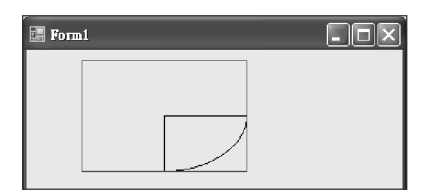

DrawLines

繪製連續線段,其語法如下:

public void DrawLines( Pen pen, Point[] points );

繪製連結 Point 結構陣列的連績線段。例如,以下敘述可繪出一條起點 為 (100, 10), 終點為 (200, 110), 並通過 (120, 70) 及 (160, 30) 兩點的連續線段。

```
=
           this.CreateGraphics();
 g
 Pen drawPen = new Pen(Color.Black, 1);
 Point p1, p2, p3, p4;
       new Point(100, 10);
 p1 =
                      70);
 p2 = new Point(120,
 p3 = new Point(160, 30);
 p4 = new Point(200, 110);
 Point[] points = \{p1, p2, p3, p4\};
 g.DrawLines(drawPen,
                          points);
    其結果如右圖:
                                                _ 🗆 🗙
                         🔚 Form1
DrawPolygon
```

繪製封閉多邊形,其語法如下:

```
public void DrawPolygon(
    Pen pen,
    Point[] points
);
```

繪製連結指定 Point 結構陣列的封閉多邊形。例如,以下敘述可繪出 一個封閉多邊形,其起點為 (100, 10), 終點為 (160, 30), 並通過 (120, 70) 及 (200, 110) 兩點, 最後此方法會在起點與終點之間補上一條直線。

```
g = this.CreateGraphics();

Pen drawPen = new Pen(Color.Black, 1);

Point pl, p2, p3, p4;

p1 = new Point(100, 10);

p2 = new Point(120, 70);

p3 = new Point(200, 110);

p4 = new Point(160, 30);

Point[] points = {p1, p2, p3, p4};

g.DrawPolygon(drawPen, points);
```

其結果如右圖:

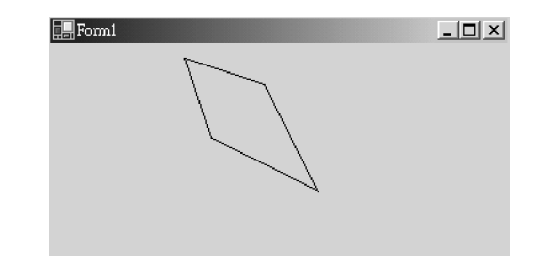

DrawString

繪製文字,其語法如下:

```
public void DrawString(
   string s,
   Font font,
   Brush brush,
   float x,
   float y
);
```

使用指定的 Brush 和 Font 物件, 將文字字串繪製於指定位置 (x, y), 其中 有關 Brush 和 Font 類別在 16-3 節有進一步說明, 在此可先略過。例如, 以下 敘述可於座標 (100, 50) 的位置繪製文字。

```
g = this.CreateGraphics();
Font drawFont = new Font("Arial", 16);
SolidBrush drawBrush = new SolidBrush(Color.Black);
g.DrawString("歡迎光臨", drawFont, drawBrush, 100, 50);
```

| 其結果如右圖: | 📰 Formi | <u>_</u> D× |
|---------|---------|-------------|
|         | 歡迎光臨    |             |
|         |         |             |

#### FillRectangle

繪製一個塡滿顏色的矩形,其語法如下:

```
public void FillRectangle(
    Brush brush,
    int x,
    int y,
    int width,
    int height
);
```

其中 brush 為筆刷物件,有關 Brush 類別在下一節中有進一步的說明, (x, y) 為矩形的左上角點, width 為矩形的寬度, height 為矩形的高度。例如, 以下敘述可於表單上繪出一個左上角位於 (50, 30),寬度為 200,高度為 100, 且以紅色塡滿的矩形。

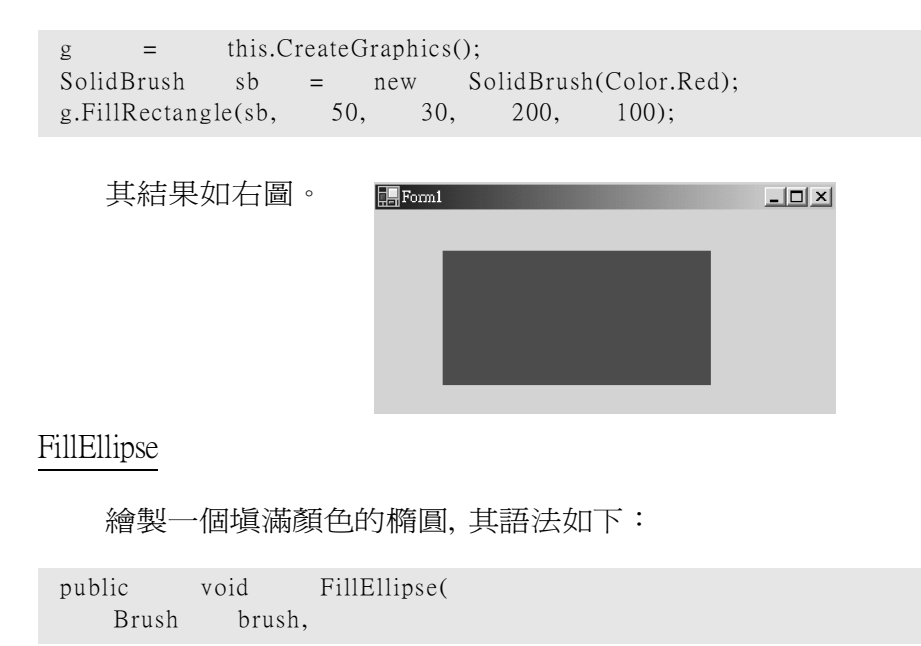

int x, int y, int width, int height
);

在指定左上角座標 (x, y), 寬度 (width) 及高度 (height) 的矩形內繪製一個塡滿顏色的橢圓。例如, 以下敘述可繪出一個塡滿藍色的橢圓。

```
g = this.CreateGraphics();
SolidBrush sb = new SolidBrush(Color.Blue);
g.FillEllipse(sb, 50, 30, 200, 100);
```

其結果如右圖。

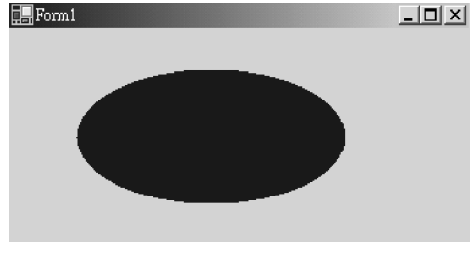

FillPie

繪製一個塡滿顏色的扇形,其語法如下:

```
public void FillPie(
   Brush brush,
   int x,
   int y,
   int width,
   int height,
   int startAngle,
   int sweepAngle
);
```

以上語法中各項參數的意義,除 brush 物件外,其它各項參數意義同 DrawPie 方法。例如,以下敘述可繪出一個塡滿黃色的扇形。

| g =           | this.C | reateG | raphics( | );      |        |                |  |
|---------------|--------|--------|----------|---------|--------|----------------|--|
| SolidBrush    | sb     | =      | new      | SolidBi | rush(( | Color.Yellow); |  |
| g.FillPie(sb, | 50,    | 10,    | 150,     | 100,    | 0,     | 90);           |  |

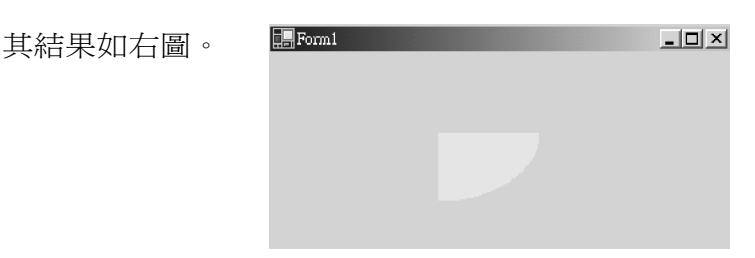

#### FillPolygon

繪製一個填滿顏色的封閉多邊形,其語法如下:

public void FillPolygon(
 Brush brush,
 Point[] points
);

將指定 Point 結構陣列所定義多邊形內部填滿顏色。例如,以下敘述 可繪出一個填滿綠色的多邊形。

```
g = this.CreateGraphics();

SolidBrush sb = new SolidBrush(Color.Green);

Point p1, p2, p3, p4;

p1 = new Point(100, 10);

p2 = new Point(120, 70);

p3 = new Point(200, 110);

p4 = new Point(160, 30);

Point[] points = {p1, p2, p3, p4};

g.FillPolygon(sb, points);
```

其結果如右圖。

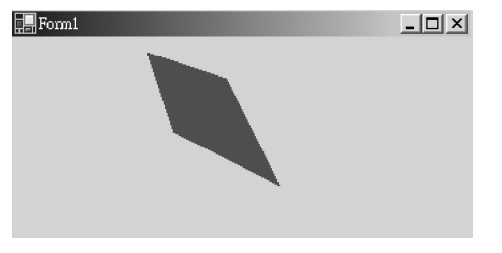

Clear

清除整個繪圖介面, 並使用指定的背景顏色塡滿它。其語法如下:

```
public void Clear(
        Color color
);
```

其中 color 為繪圖介面的背景顏色, 有關 Color 結構在 16-3 節有進一步 的說明。例如, 以下敘述可清除表單之繪圖介面, 並以表單的背景顏色將 其填滿。

```
g.Clear(this.BackColor);
```

#### 繪點

Graphics 介面目前並沒有繪點的方法, 那要如何繪製點呢? 變通的辦 法答案是繪製一條很短的直線, 如以下敘述:

private void button1\_Click(object sender, EventArgs e)
{
 Graphics g = this.CreateGraphics();//設定表單爲繪圖區域
 Pen p = new Pen(Color.Red, 2);
 g.DrawLine(p, 100, 100, 101, 100);
}

圓心繪圓

Graphics 介面並沒有提供以圓心與半徑繪圓的方法,若要以圓心與半徑繪圓,則必須自行撰寫方法如下:

```
namespace
              WindowsFormsApplication1
{
        public partial class Form1 : Form
 {
                 private void button2_Click(object sender, EventArgs e)
   {
           //設定表單爲繪圖區域
                     Graphics g = this.CreateGraphics();
                Gra gra1 = new Gra();
                     gra1.drawCircle(g, 100, 100, 40);
   }
      class Gra
  {
                public void drawCircle(Graphics g, int x, int y, int r){
                  int x1, y1, weight, height;
                  Pen p=new Pen(Color.Red, 2);
               x1 = x - r;
               y1 = y - r;
```

```
weight = 2 * r;
height = 2 * r;
g.DrawEllipse(p, x1, y1, weight, height);
}
//繪點的另一方法
public void_drawPoint(Graphics g, int x, int y)
{
Pen p = new Pen(Color.Red, 2);
g.DrawEllipse(p, x, y, 1, 1);
}
}
```

範例 16-2a

示範以上繪圖方法。(請自行開啓檔案)

範例 16-2b

請寫一程式,完成以下棋盤。

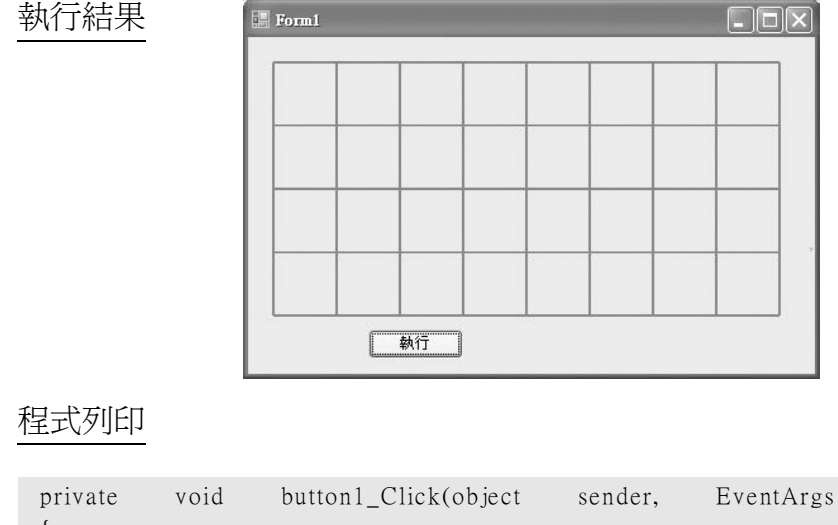

```
private void button1_Click(object sender, EventArgs e)
{
    Graphics g = this.CreateGraphics();//設定表單爲繪圖區域
    Pen p = new Pen(Color.Red, 2);
    // 些許偏移量,以発與表單邊框重疊
    int x0=20;
    int y0=20;
    // 繪製垂直線
```

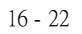

```
for (int i=0 ;i<=8;i++)
g.DrawLine(p, 50 * i + x0, 0 + y0, 50 * i + x0, 200 + y0);
// 繪製水平線
for (int i = 0; i <= 4; i++)
g.DrawLine(p, x0, i * 50 + y0, 400 + x0, i * 50 + y0);
}
```

## 自我練習

- 請實際觀察羽球場、排球、棒球場或網球場,並寫程式,繪出其場地標 線圖。
- 2. 請實際觀察棒球場, 並於表單繪出其場地標線圖、防守九人名單。
- 3. 請寫一程式,完成如下圖左。
- 4. 請寫一程式,完成如下圖右。

| B E12_2_2 |    | S Form1 |
|-----------|----|---------|
|           |    |         |
|           |    |         |
|           | 執行 |         |

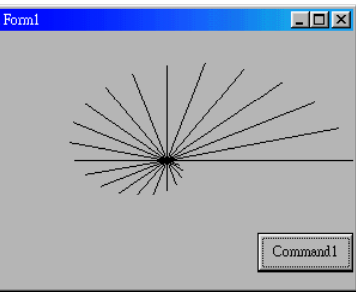

- 5. 請寫一程式, 繪出如下圖左:
- 6. 請寫一程式, 繪出如下圖右:

| S POINT | I Pormi |  |
|---------|---------|--|
|         |         |  |

- 7. 請畫出下圖左的圖形。
- 8. 請畫出下圖右的圖形。

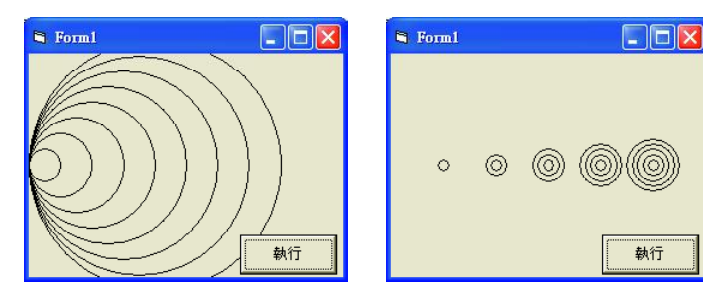

執行

9. 請寫一程式, 繪出如下圖左的結果。 10. 請寫一程式, 繪出如下圖右的結果。

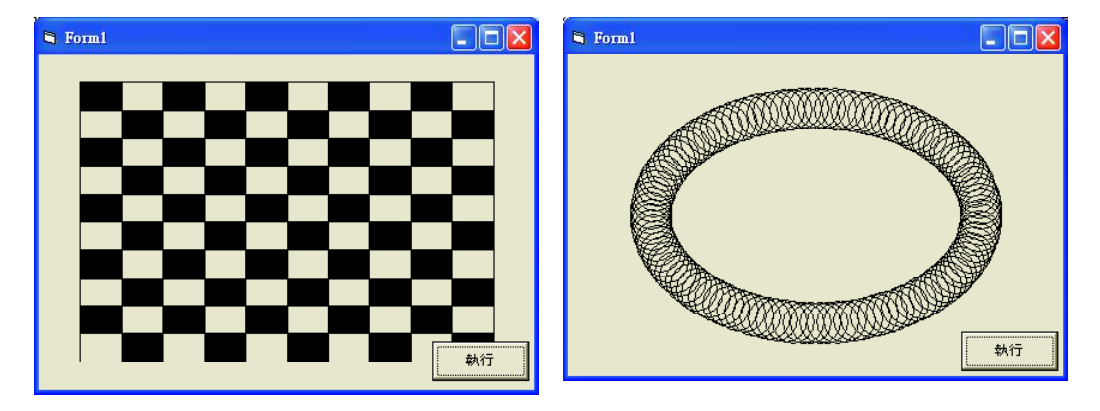

# 16-3 繪圖相關類別

本單元將介紹的是一些與繪圖相關的類別或結構,它們分別是 Pen、 Brush、 Color 及 Font 類別, 雖然這些類別並不具有直接繪圖的能力, 但卻 是繪圖方法必備的參數。以下將針對這四個繪圖相關類別作進一步的介 紹。

Pen 類別

Pen 類別可協助設定畫筆的寬度、顏色、塡滿的樣式、線條樣式以及 線條端點樣式,請看以下說明。

#### 建構子

Pen 的建構子如下圖所示:

|    | 名稱                 | 說明                                                            |
|----|--------------------|---------------------------------------------------------------|
|    | Pen(Brush)         | 使用指定的 <u>Brush</u> ,初始化 <u>Pen</u> 類別的新執行個體。                  |
| -0 | Pen(Color)         | 使用指定的色彩,初始化 <u>Pen</u> 類別的新執行個體。                              |
| =0 | Pen(Brush, Single) | 使用指定的 <u>Brush</u> 和 <u>Width</u> ,初始化 <u>Pen</u> 類別的新執行個體。   |
|    | Pen(Color, Single) | 使用指定的 <u>Color</u> 和 <u>Width</u> 屬性,初始化 <u>Pen</u> 類別的新執行個體。 |

以下僅介紹第四種建構子,此建構子語法如下:

```
Pen (Color color, float Width)
```

以指定畫筆顏色與寬度,初始化 Pen 類別的執行個體。例如,以下敘述可建立 Pen 類別的執行個體,其畫筆顏色爲紅色且筆寬爲 3 。

```
Pen drawPen = new Pen(Color.Red, 3);
```

#### 實例屬性

以下將介紹 Pen 類別的常用實例屬性。

• Width

取得或設定畫筆寬度。例如,以下敘述可將 drawPen 畫筆物件的筆寬 設定為 5。

drawPen.Width = 5;

Color

取得或設定畫筆顏色。例如,以下敘述可將 drawPen 畫筆物件的畫筆 顏色設定藍色。

drawPen.Color = Color.Blue;

DashStyle

取得或設定線條的樣式,此樣式必須是 DashStyle 列舉型別的成員,如下表所示。

| 成員名稱       | 說明             |
|------------|----------------|
| Custom     | 使用者定義的自訂破折號樣式  |
| Dash       | 破折線            |
| DashDot    | 破折線-虛線的重複線條    |
| DashDotDot | 破折線-虛線-虛線的重複線條 |
| Dot        | 虛線             |
| Solid      | 實線             |

例如,以下敘述可將 drawPen 畫筆物件的線條樣式設定為虛線。

drawPen.DashStyle = System.Drawing.Drawing2D.DashStyle.Dot;

此外, DashStyle 列舉型別屬於 System 、 Drawing 及 Drawing2D 命名空間, 讀者可於程式開頭使用先行宣告, 以避免鍵入全名。

using System; using System.Drawing; using System.Drawing.Drawing2D;

StartCap 與 EndCap

取得或設定線條的端點樣式,此樣式必須是 LineCap 列舉型別的成員, 如下表所示。

| 成員名稱          | 說明       |
|---------------|----------|
| ArrowAnchor   | 箭頭形狀的端點  |
| Custom        | 使用者自訂的端點 |
| DiamondAnchor | 菱形端點     |
| Round         | 測試後無作用   |
| RoundAnchor   | 圓形端點     |
| Square        | 測試後無作用   |
| SquareAnchor  | 四方形端點    |
| Triangle      | 測試後無作用   |

例如,以下敘述可將 drawPen 畫筆物件的線條端點設為箭頭及菱形。

```
drawPen.StartCap =
System.Drawing.Drawing2D.LineCap.ArrowAnchor;
drawPen.EndCap =
System.Drawing.Drawing2D.LineCap.DiamondAnchor;
```

範例 16-3a

示範以上 Pen 類別的用法。

執行結果

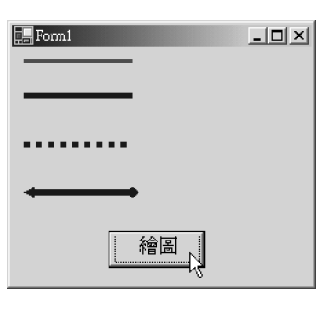

程式列印

button1\_Click(object System.EventArgs private void sender, e) { this.CreateGraphics(); Graphics = g Pen drawPen = new Pen(Color.Red, 3); g.DrawLine(drawPen, 10, 10, 100. 10); drawPen.Width = 5;= drawPen.Color Color.Blue; g.DrawLine(drawPen, 10. 40. 100. 40); drawPen.DashStyle = System.Drawing.Drawing2D.DashStyle.Dot; g.DrawLine(drawPen, 10, 80, 100, 80); drawPen.DashStyle = System.Drawing.Drawing2D.DashStyle.Solid; drawPen.StartCap = System.Drawing.Drawing2D.LineCap.ArrowAnchor; drawPen.EndCap = System.Drawing.Drawing2D.LineCap.DiamondAnchor; g.DrawLine(drawPen, 10, 120, 100, 120); }

Brush 類別

我們曾經提過, Graphics 類別像是一塊畫布, Pen 類別像是一支畫筆, 但是這支畫筆只具有畫直線及外框(例如, 橢圓形及扇形)的能力, 若要對 某一塊區域進行填色的動作, Pen 類別就沒有辦法做到了, 而 Brush 類別 就是用來對各種封閉圖形填色的工具。其次, Brush 是抽象基礎類別, 我 們無法直接樣例其執行個體。針對各種需要, GDI+ 提供了五種 Brush 的

衍生類別,分別是 SolidBrush(單色)、TextureBrush(材質)、HatchBrush、 athGradientBrush 以及 LinearGradientBrush(漸層)等,以下僅針對 SolidBrush (單色)與 TextureBrush(材質)類別作進一步的介紹。

SolidBrush 類別

此類別是 Brush 類別中最基本的一種, 用來將某一區域塡入單一顏色。 其建構子如下:

SolidBrush (Color color)

以指定色彩初始化 SolidBrush 的執行個體。例如,以下敘述可在一個 左上角位於 (50, 30), 寬度 100, 高度 50 的矩形內填入紅色。

Graphics g = this.CreateGraphics(); SolidBrush sb = new SolidBrush(Color.Red); g.FillRectangle(sb, 50, 30, 100, 50);

#### TextureBrush 類別

TextureBrush 類別是將圖檔填入某一區域, 圖檔必須藉由 Image 類別來 載入。 TextureBrush 類別的建構子如下:

TextureBrush (Image bitmap)

以指定圖檔來初始化 TextureBrush 的執行個體。例如,以下敘述可 在一個左上角位於 (40,0),寬度為 300,高度為 200 的矩形內填入檔名為 "c:\CsBook\a01.bmp" 的圖檔。

Graphics g = this.CreateGraphics(); TextureBrush tb = new TextureBrush(Image.FromFile( "c:\\CsBook\\a01.bmp")); g.FillRectangle(tb, 40, 0, 300, 200);

#### 範例 16-3b

示範以上 Brush 類別的用法。

#### 補充說明

請讀者自行開啓檔案 e16-3b, 執行程式並瀏覽其結果。

#### 程式列印

```
System;
using
using
         System.Drawing;
using
            System.Collections;
using
           System.ComponentModel;
          System.Windows.Forms;
using
          System.Data;
using
namespace e16_3b
{
         public class Form1 : System.Windows.Forms.Form
 {
         private
                  Graphics
                              g;
         private
                    void
                              btnSolidBrush_Click(object
                                                          sender,
                                               System.EventArgs e)
         {
             SolidBrush
                          sb
                              = new
                                            SolidBrush(Color.Red);
              g.FillRectangle(sb, 50, 30, 100,
                                                      50);
         }
                              btnTextureBrush_Click(object
         private
                     void
                                                            sender,
                                                 System.EventArgs e)
         {
              TextureBrush tb = new
                                          TextureBrush(
                               Image.FromFile("c:\\CsBook\\a01.bmp."));
              g.FillRectangle(tb,
                                 40,
                                        0,
                                             300,
                                                     200);
         }
         private
                   void
                           Form1_Load(object sender,
                                          System.EventArgs e)
                    =
                          this.CreateGraphics();
              g
         private
                    void
                             btnClear Click(object
                                                     sender,
                                               System.EventArgs e)
         {
              g.Clear(this.BackColor);
         }
 }
```

# Color 結構

#### 靜態屬性

Color 結構定義了許多常用 的色彩屬性, 例如, Black、 Blue、 Red 及 Yellow 等, 由於數 目相當多, 在此並不一一介紹, 讀 者可自行線上查詢。右圖是筆者 線上查詢的結果。

| v) ≻<br>™⊡ | <u>Beige</u>          | 取得系統定義的色彩。 |
|------------|-----------------------|------------|
| s ×        | <u>Bisque</u>         | 取得系統定義的色彩。 |
| 4 ×        | Black                 | 取得系統定義的色彩。 |
| s ×<br>M   | <u>BlanchedAlmond</u> | 取得系統定義的色彩。 |
| s ×        | Blue                  | 取得系統定義的色彩。 |
| s ×        | <u>BlueViolet</u>     | 取得系統定義的色彩。 |
| s<br>1     | Brown                 | 取得系統定義的色彩。 |
| s ×        | BurlyWood             | 取得系統定義的色彩。 |
| 🕈 s<br>🛛 🗙 | CadetBlue             | 取得系統定義的色彩。 |
| 🕈 s<br>n 🗸 | <u>Chartreuse</u>     | 取得系統定義的色彩。 |

此外,由於這些屬性都是靜態屬性,所以可用 "結構名稱.屬性 "的方 式來取得屬性値。例如,以下敘述可將畫筆物件設為紅色,並繪出一條起 點為 (10,30), 終點為 (200,30),寬度為 20 的直線。

```
Graphics g = e.Graphics;
Pen drawPen = new Pen(Color.Red, 20);
g.DrawLine(drawPen, 10, 30, 200, 30);
```

#### 靜態方法

FromArgb

由四個 8 位元 ARGB 元件 (Alpha (色彩的透明度)、紅 (R)、綠 (G)和 藍 (B)) 値建立 Color 結構。共有 4 種多載,以下僅介紹常用的兩種,分 別說明如下:

public static Color FromArgb(int red, int green, int blue);

從指定的 8 位元色彩値 (紅、綠和藍) 建立 Color 結構, 有效値為 0-255 之間, 在此多載中 Alpha (色彩明度) 値預設為 255 (完全不透明)。例如, 以下敘述可將 drawPen 畫筆物件設定為紅色, 並繪出一條起點為 (10, 60), 終點為 (200, 60) 的直線。

drawPen.Color = Color.FromArgb(255, 0, 0); g.DrawLine(drawPen, 10, 60, 200, 60);

又例如,以下敘述可將 drawPen 畫筆物件設定為綠色,並繪出一條起點 為 (10,90), 終點為 (200,90) 的直線。

drawPen.Color = Color.FromArgb(0, 255, 0); g.DrawLine(drawPen, 10, 90, 200, 90);

public static Color FromArgb(int alpha, int red, int green, int blue);

從四個 ARGB 元件 (Alpha 、紅、綠和藍) 値建立 Color 結構, 有效値在 0-255 之間。其中 Alpha 値表示色彩透明度, 即色彩與背景色彩混合的 程度, 0 表示完全透明的色彩, 255 表示完全不透明的色彩。例如, 以下 敘述可將 drawPen 畫筆物件設定為透明度為 120 的紅色, 並繪出一起點 為 (10, 120), 終點為 (200, 120) 的直線 (請與前一多載所繪出之紅色直線 作顏色上比較)。

drawPen.Color = Color.FromArgb(120, 255, 0, 0); g.DrawLine(drawPen, 10, 120, 200, 120);

又例如,以下敘述可將 drawPen 畫筆物件設定為透明度為 120 的綠色, 並繪出一起點為 (10, 150), 終點為 (200, 150) 寬度為 20 的直線 (請與前一 多載所繪出之綠色直線作顏色比較)。

drawPen.Color = Color.FromArgb(120, 0, 255, 0); g.DrawLine(drawPen, 10, 150, 200, 150);

## 範例 16-3c

示範以上 Color 結構的用法。

#### 補充說明

請讀者自行開啓檔案 e16-3c, 執行程式並瀏覽其結果。

#### 程式列印

| priva | ate void For         | m1_Paint   | (object     | send    | ler,                  |      |     |
|-------|----------------------|------------|-------------|---------|-----------------------|------|-----|
|       | System.Windows.For   | ms.PaintI  | EventArg    | S       | e)                    |      |     |
| {     |                      |            |             |         |                       |      |     |
|       | Graphics g =         | e.Grap     | hics;       |         |                       |      |     |
|       | Pen drawPen =        | new l      | Pen(Colo    | r.Red,  | 20);                  |      |     |
|       | g.DrawLine(drawPer   | , 10,      | 30,         | 200,    | 30);                  |      |     |
|       |                      | <i>~</i> . | -           |         |                       |      |     |
|       | drawPen.Color =      | Color      | .FromArg    | gb(255, | 0,                    | 0);  |     |
|       | g.DrawLine(drawPer   | , 10,      | 60,         | 200,    | 60);                  |      |     |
|       | drawPan Color -      | Color      | EromAr      | ab(0)   | 255                   | 0).  |     |
|       | a Drawline(drawPer   | 10         |             | 200     | 233, 00)              | 0),  |     |
|       | g.DiawEllic(diawi ci | , 10,      | <i>y</i> 0, | 200,    | <i>J</i> ( <i>)</i> , |      |     |
|       | drawPen Color =      | Color      | FromArg     | b(120.  | 255.                  | 0.   | 0): |
|       | g.DrawLine(drawPer   | . 10.      | 120.        | 200.    | 120):                 | •,   | ٥), |
|       | 8.2.1                | ,,         | × = 0,      | ,       | x=0),                 |      |     |
|       | drawPen.Color =      | Color.     | FromArg     | b(120,  | 0,                    | 255, | 0); |
|       | g.DrawLine(drawPer   | , 10,      | 150,        | 200,    | 150);                 |      |     |
| }     |                      |            |             |         |                       |      |     |

Font 類別

#### 建構子

Font 類別常用的建構子如下:(線上查詢時,請點選 System.Drawing 命 名空間的 Font 類別)

Font (String familyName, float emSize, FontStyle Style)

familyName 是字型名稱, emSize 是字型大小, Style 是字型樣式。其中字型樣式必須是 FontStyle 列舉型別的成員, 如下表所示。

| 成員名稱      | 說明         |
|-----------|------------|
| Bold      | 粗體文字       |
| Italic    | 斜體文字       |
| Regular   | 一般文字       |
| Strikeout | 中間有線條經過的文字 |
| Underline | 加上底線的文字    |

例如,以下敘述可建立一個 f 物件,其字型是名稱是 "新細明體 ",字型 大小是 14,字型樣式是斜體。

Font f = new Font("新細明體", 14, FontStyle.Italic);

其次,字型樣式可與 or (I) 運算子相結合,同時設定多個字型樣式。例 如,以下敘述可建立一個 f1 物件,其字型名稱是 "新細明體 ",字型大小是 14,字型樣式是粗斜體。

| Font | f1 | = | new | Font(" 新細明體 ", | 14,FontStyle.Italic |
|------|----|---|-----|----------------|---------------------|
|      |    |   |     | L.             | FontStyle.Bold);    |

## 範例 16-3d

示範 Font 類別。

執行結果

| 🔚 Form1 | _ 🗆 🗵 |
|---------|-------|
| 歡迎光臨    |       |
| 歡迎光臨    |       |
|         |       |
|         |       |
|         |       |

程式列印

```
private void Form1_Paint(object sender,
    System.Windows.Forms.PaintEventArgs e)
{
    Graphics g = e.Graphics;
    Font f = new Font("新細明體", 14, FontStyle.Italic);
```

```
SolidBrush sb = new SolidBrush(Color.Red);
g.DrawString("歡迎光臨", f, sb, 10, 10);
Font fl = new Font("新細明體", 14, FontStyle.Italic
I FontStyle.Bold);
g.DrawString("歡迎光臨", fl, sb, 10, 50);
```

# 16-4 實例探討(一)

範例 16-4a

小畫家之研究。

前面已經研究各種繪圖方法,筆者觀察小畫家的畫直線方式如下:

- 1. 點選直線圖項。
- 2. 移至直線起始點。
- 3. 拖曳直線 (拖曳的過程均不斷呈現繪圖結果)
- 4. 直到使用者放開滑鼠, 結束直線的繪製, 此時電腦呈現唯一一條直線。

經由以上的觀察,乃激起筆者實作以上程式的動機,以下則是筆者的 解題過程。

#### 解題步驟

1. 當使用者按下滑鼠左鍵時,建立一個繪圖物件,記錄直線的繪圖起點,並 設定 md(mousedown) 旗號為真。

```
private void pic_MouseDown(object sender, MouseEventArgs e)
{
    g = pic.CreateGraphics();
    point1 = new Point(e.X, e.Y);
    md = true;
}
```

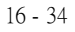

2. 當使用者移動滑鼠時,此時有三種情況,第一是還沒有按下滑鼠左鍵; 第二是已經按下滑鼠左鍵,且是第一次移動滑鼠;第三種是已經按下滑 鼠左鍵,且是已經移動過滑鼠。首先,若是僅移動滑鼠,但還沒按下滑鼠, 當然是不予理會。可能是使用者還在尋找繪圖起點。其次,若是已經按 下滑鼠左鍵,且是第一次移動滑鼠,則應畫出此直線。此直線的起點是 剛剛按下滑鼠左鍵時所記錄的 point1,終點則是目前滑鼠的所在位置,且 設定滑鼠已經移動的旗號 mm (mousemove) 為真。以上說明的程式如下:

```
private void pic_MouseMove(object sender, MouseEventArgs e)
{
    Pen penb=new Pen(Color.Black ,1);
    Pen penw=new Pen(Color.White ,1);
    Point point2=new Point(e.X,e.Y);
    if ((md) & (!mm))
    {
        g.DrawLine(penb, point1, point2);
        pointold=point2;
    }
    mm=true;
```

第三種是已經按下滑鼠左鍵,且是已經移動過滑鼠。這一種情況,表示 使用者還在尋找適當的結束點,此時要不斷的將剛剛的直線以白色的筆 擦掉,並畫一條新的直線,且將此次畫線的結束點記錄下來,以便將來 可以擦掉。以上說明所需程式如下:

```
if ((md) & (mm))
{
    g.DrawLine(penw, point1, pointold);
    g.DrawLine(penb, point1, point2);
    pointold = point2;
}
```

3. 當使用者放開滑鼠左鍵時,應將 md(mousedown) 旗號設為 false。以上說 明程式如下:

```
private void pic_MouseUp(object sender, MouseEventArgs e)
{
    md = false;
}
```

4. 爲使一些變數流通各事件, 設定全域變數如下:

| private | Graphics | g;        |
|---------|----------|-----------|
| private | Point    | point1;   |
| private | Point    | pointold; |
| Boolean | md;      |           |
| Boolean | mm;      |           |

5. 整體程式列印如下:

```
public partial class Form1 : Form
{
        private Graphics g;
        private Point point1;
        private Point pointold;
      Boolean md;
      Boolean mm;
                   pic_MouseDown(object sender, MouseEventArgs
   private void
                                                                   e)
   {
       g = pic.CreateGraphics();
point1 = new Point(e.X, e.Y);
       md = true;
   }
   private void pic_MouseMove(object sender,
                                                MouseEventArgs
                                                                   e)
   {
                        Pen(Color.Black
       Pen
             penb=new
                                           ,1);
       Pen penw=new Pen(Color.White
                                            ,1);
       Point
                point2=new
                                Point(e.X,e.Y);
       if ((md) & (!mm))
   {
           g.DrawLine(penb,
                                pointl,
                                         point2);
           pointold = point2;
       }
       mm=true;
if ((md) & (mm))
   {
                             pointl,
pointl,
           g.DrawLine(penw,
                                          pointold);
           g.DrawLine(penb,
                                          point2);
          pointold = point2;
       }
   }
   private
          void pic_MouseUp(object sender, MouseEventArgs
                                                                  e)
    {
           md = false;
```

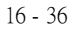
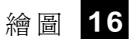

執行結果

右圖是筆者所繪製的連續直線,操作方式同小畫家,請讀者自行開啓檔案練習。

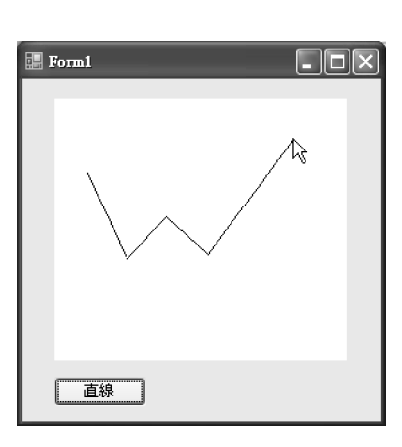

## 補充說明

 本例並未於直線按鈕撰寫任何程式,那是因為本例僅處理直線,如果像 小畫家那樣,必須同時處理矩形、圓形、任意多邊行等圖形,那就必須 在此設定旗號,以作爲處理各項方法的依據。

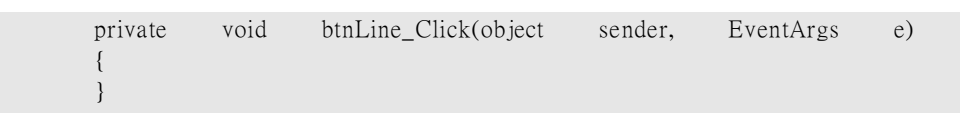

# 自我練習

- 1. 請參考小畫家的畫矩形方式,並寫程式完成。
- 2. 請參考小畫家的畫圓形方式, 並寫程式完成。
- 3. 請參考小畫家的繪圖方式, 安排三個按鈕, 分別是直線、矩形與圓等, 並 寫程式完成其功能。

## 範例 16-4b

幾何圖形之研究。請寫一程式, 繪出 x+y=3 的圖形。

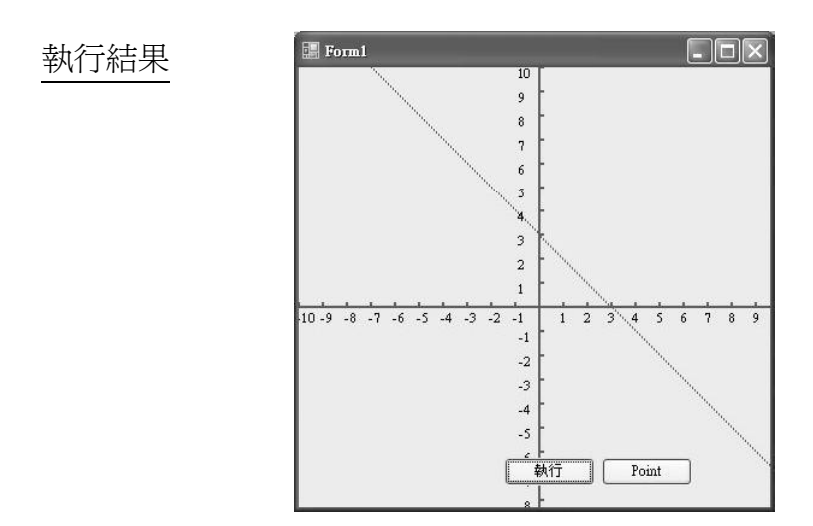

#### 解題步驟

C#預設座標原點於繪圖物件的左上角,x軸向右為正,y軸向下為正,如下圖左。此與數學的座標習慣不同,因為數學的座標系統,預設原點於中心點,x軸向右為正,y軸向上為正,如下圖右,所以必須調整原點位置。本例設定畫布長與寬都分別為400,並設原點於中心點,以上設定的程式如下,TranslateTransform(x0,y0)即是將座標原點移至繪圖物件表單的中心。

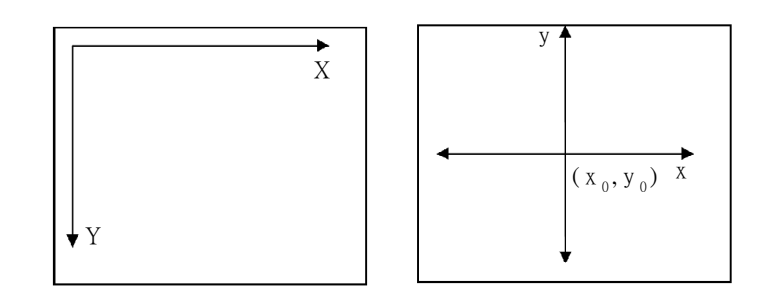

Graphics g = this.CreateGraphics(); Pen myPen = new Pen(Color.Red, 1); this.Width = 400; this.Height = 400; int x0 = this.Width / 2; int y0 = this.Height / 2; g.TranslateTransform(x0, y0);

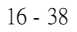

 數學習慣向上為正,但是 C# 卻是向下為正,所以 y 座標必須進行方向 調整,也就是乘以 -1。所以本例設定如下:

const int dy = -1;

 設定顯示比例。本例因為考慮數學繪圖習慣, x 軸僅考慮 -10 到 10, 但 是我們的畫布卻是 -200 到 200, 所以必須設定顯示比率為 20 倍, 才能將 結果塡滿整個畫布, 本例設定如下:

const int sx = 20; const int sy = 20;

4. 繪製座標軸。本例程式如下:

```
g.DrawLine(myPen, -200, 0, 200,0);
g.DrawLine(myPen, 0, 200, 0, -200);
```

6. 以上全部程式列印如下:

```
private
        void button1_Click(object sender,
                                          EventArgs
                                                      e)
{
   Graphics
                     this.CreateGraphics();
           g =
  Pen p1 = new Pen(Color.Red, 2);
  this.Width = 400;
  this.Height =
                400;
  int x0 = this.Width / 2;
  int y0 = this.Height / 2;
                             v0):
  g.TranslateTransform(x0,
  const short sx = 20;//水平放大倍數
  const short sy = 20;
  const short dy = -1;
  // 繪出座標軸
               -10*sx, 0, 10*sx,
  g.DrawLine(p1,
                                     0);
  g.DrawLine(p1, 0, 10*sy*dy, 0,
                                     -10*sy*dy);
  // 繪出函數圖
  int x1, y1;
  for
       (double i=-10; i=10; i=i+0.1)
     x = (int)(i*sx);
     y = (int)((3-i)*sy*dy);
     g.DrawLine(p1, x1, y1, x1+1, y1);
   }
   Font f1
            = new Font("細明體", 8, FontStyle.Regular);
```

```
// 繪出水平刻度與刻度値
for (int i = -10; i \le 10; i++)
{
   if (i = 0)
      continue;
   x1 = (i * sx);
   y1 =
            (int)(0.2*sy*dy);
   g.DrawLine(p1, x1, 0, x1 , y1);
g.DrawString(i.ToString(), f1, Brushes.Black, x1-5, -y1);
}
// 繪出垂直刻度與刻度值
for (int i = -10; i \le 10; i++)
{
   if (i==0)
     continue;
   x1 = (int)(0.2*sx);
   int x^2 = (int)(-1 * sx);
   yl = i * sy * dy;
   g.DrawLine(p1, 0, y1, x1, y1);
   g.DrawString(i.ToString(),
                           f1,
                                 Brushes.Black, x2,
                                                        y1);
   }
```

 以下程式是筆者以 Point 結構重做以上程式的思考方式。首先宣告一個 points 結構陣列, 敘述如下:(結構陣列與類別陣列相同, 請看 9-6 節的 物件陣列)

Point[] points = new Point[21];

其次,新增陣列元素,其敘述如下:

for(int i=-10;i<=10;i++) points[i+10]=new Point(i\*s,-1\*(3-i)\*s);

最後以 DrawLines 方法繪圖, 其敘述如下:

```
g.DrawLines(p1,points);
```

以上說明的全部程式如下:

```
private
          void button2_Click(object sender,
                                                  EventArgs
                                                               e)
{
  Graphics g = this.CreateGraphics();
   Pen p1 = new Pen(Color.Red, 2);
  this.Width = 400;
this.Height = 400;
   int x0 = this.Width / 2;
  int y0 = this.Height / 2;
g.TranslateTransform(x0, y0);
  const short sx = 20;//水平放大倍數
  const short sy = 20;
  const short dy = -1;
  // 繪出座標軸
  g.DrawLine(p1, -10 * sx, 0, 10 * sx, 0);
g.DrawLine(p1, 0, 10 * sy * dy, 0, -10 * sy * dy);
   Point[] points = new Point[21];
   for(int i=-10;i<=10;i++)
      points[i+10]=new Point(i*sx,
                                           (3-i)*sy*dy);
  g.DrawLines(p1,
                       points);
}
```

# 自我練習

- 1. 請寫一程式, 繪出 y=x<sup>2</sup>
- 2. 請寫一程式, 繪出 x<sup>2</sup> + y<sup>2</sup>=9。
- 3. 請寫一程式, 繪出 y=x<sup>3</sup> + 3x<sup>2</sup> -1 之圖形。
- 4. 請寫一程式, 繪出 x<sup>2</sup> / 25 + y<sup>2</sup> /16=1。
- 5. 繪出 sin  $\theta$  的圖形, 執行結果如下:

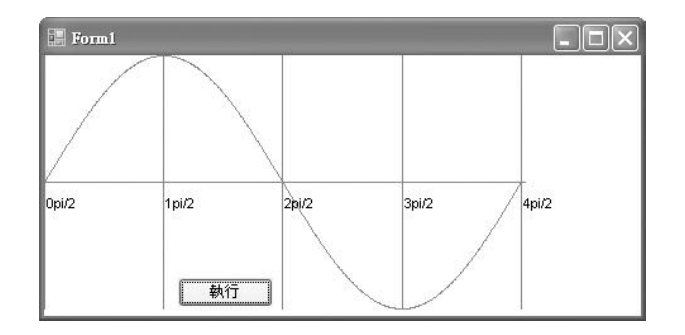

 於 RC 充電電路, E=10V, R=100k, C=100uF, V<sub>c</sub>(t)=E (1-e<sup>-(URC)</sup>), 請繪出其波形。執 行結果如右圖:

> 演算說明:RC 充電的時間 為 5RC,也就是5倍RC就 已經充滿電,所以應該繪出 時間0到5\*RC,且最高充電 至外加電壓E。

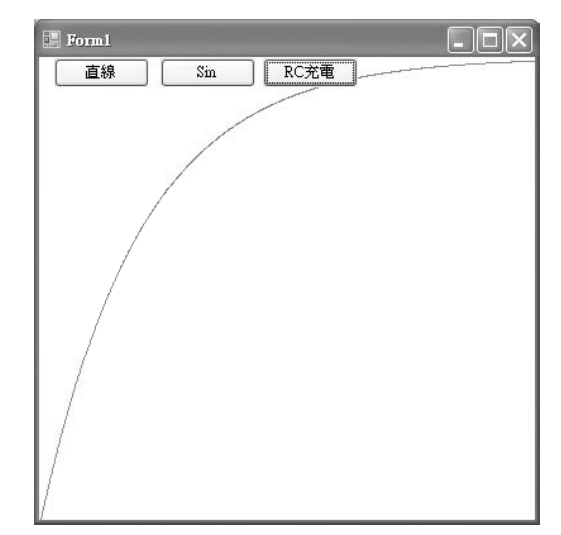

 7. 請寫一程式,可以輸入兩點座標,並且標示座標軸、此兩點座標、與經 過此兩點座標的直線。

範例 16-4c

暴力法繪圖之研究。

您我從國中起,數學老師就說,一切 x, y 屬於實數,滿足 x+y=3 所成的 集合,將會是一條直線,學習電腦至今,您是否可用電腦證明。

#### 解題步驟

所謂暴力法,就是將滿足條件的點通通帶入檢驗,所以我們使用雙迴 圈,x從-10到10,y亦從-10到10,一一代入,所以程式如下:

button1\_Click(object sender, private void EventArgs e) { Graphics g = this.CreateGraphics(); Pen p1 = new Pen(Color.Red, 2);this.Width = 400;this.Height = 400; int x0 =this.Width / 2; int y0 =this.Height / 2; g.TranslateTransform(x0, y0);

```
const short sx = 20;//水平放大倍數
   const short sy = 20;//垂直放大倍數
   const short dy = -1;
   int x1, y1;
   // 繪出座標軸
   g.DrawLine(p1, -10 * sx, 0, 10 * sx, 0);
   g.DrawLine(p1, 0, 10 * sy * dy, 0, -10 * sy * dy);
   Font f1 = new Font("細明體", 8, FontStyle.Regular);
   // 繪出水平刻度與刻度値
   for (int i = -10; i <= 10; i++)
   {
      if (i = 0)
             continue;
      x1 = (i * sx);
      yl = (int)(0.2 * sy * dy);
g.DrawLine(pl, xl, 0, xl, yl);
      g.DrawString(i.ToString(), f1, Brushes.Black, x1 - 5, -y1);
   }
   // 繪出垂直刻度與刻度値
   for (int i = -10; i \le 10; i++)
   {
      if (i = 0)
             continue;
      x1 = (int)(0.2 * sx);
      int x^2 = (int)(-1 * sx);
      y1 = i * sy * dy;
      g.DrawLine(p1, 0, y1, x1, y1);
      g.DrawString(i.ToString(), f1,
                                   Brushes.Black, x2, y1);
   }
   Point[] points = new
                            Point[18];
   int c=0;
   for (int x = -10; x <= 10; x++)
      for(int y =-10; y<= 10 ;y++)
         if ((x + y) = 3)
          {
             points[c] = new Point(x * sx, (3 - x) * sy * dy);
             c++;
          }
   g.DrawLines(p1, points);
labell.Text = "共找到"+c.ToString() +" 點, 滿足程式";
}
```

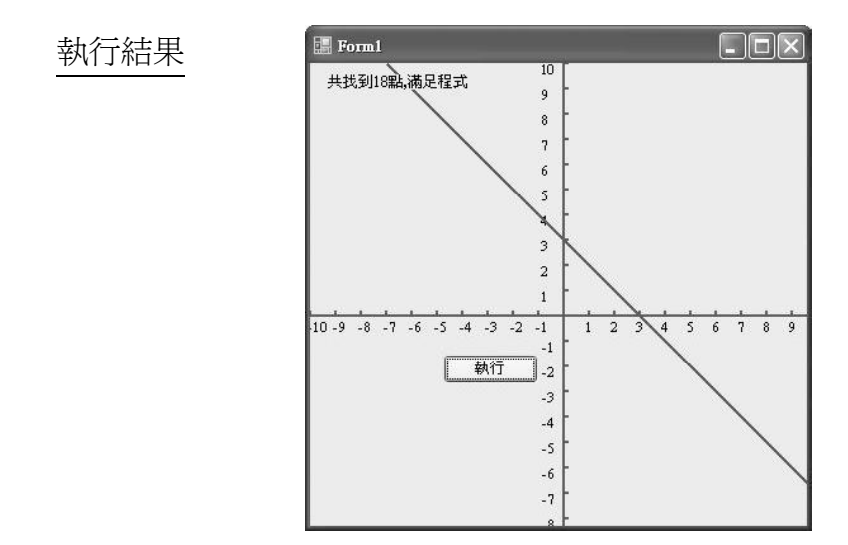

#### 補充說明

- 1. 筆者的電腦通常要按兩次 "執行"按鈕才能得到全圖。
- 以上是以整數考慮,若以實數考慮,也就是說 x, y 每次遞增 0.1f, 那滿足 條件 (Math.abs(x+y-3) <=0.1f) 的點將會更多。</li>

#### 自我練習

- 1. 請以暴力法繪出 x<sup>2</sup> +y<sup>2</sup> =36 之圖形。
- 2. 請以暴力法繪出 $\sqrt{(x-3)^2 + y^2} + \sqrt{(x+3)^2 + y^2} = 10$ 之圖形。
- 3. 請繪出以下兩函式的圖形、並標示交點座標。 y=3-x, y=x<sup>2</sup>。

範例 16-4d

極座標繪圖。

請寫一程式,以極座標的方式繪一圓。本例假設繪出 x<sup>2</sup> + y<sup>2</sup> =64。

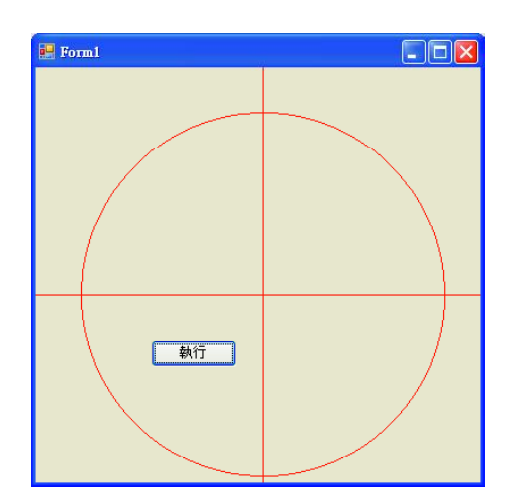

#### 解題步驟

執行結果

1. 將圓化成參數式。本例參數式如下:

 $\begin{array}{l} x = r\cos \theta = 8\cos \theta \\ y = r\sin \theta = 8\sin \theta \end{array}$ 

2. 全部程式如下:

```
private
         void
              button1_Click(object sender,
                                              EventArgs
                                                          e)
{
         Graphics g = this.CreateGraphics();
       Pen pl = new Pen(Color.Red, 2);
       this.Width = 400;
       this.Height = 400;
       int x0 = this.Width / 2;
       int y0 = this.Height / 2;
          g.TranslateTransform(x0, y0);
      const short sx = 20;//水平放大倍數
      const short sy = 20;
      const short dy = -1;
    // 繪出座標軸
      g.DrawLine(p1, -10 * sx, 0, 10 * sx, 0);
      g.DrawLine(p1, 0, 10 * sy * dy, 0, -10 * sy * dy);
    // 繪出函數圖
       double pi = Math.PI;
       for (float i =0; i <= 2*pi; i = i + 0.01F){
              float x1 = (float)(8 * Math.Cos(i));
```

```
float y1 = (float)(8 * Math.Sin(i));
float x2 = x1 * sx;
float y2 = y1 * sy * dy;
g.DrawLine(p1, x2, y2, x2 + 1, y2);
```

#### 自我練習

}

}

- 1. 請繪出 r=8\*cos(5 θ) 的圖形。
- 範例 16-4e

請寫一程式,可以繪出動態移動的秒針。

```
執行結果
```

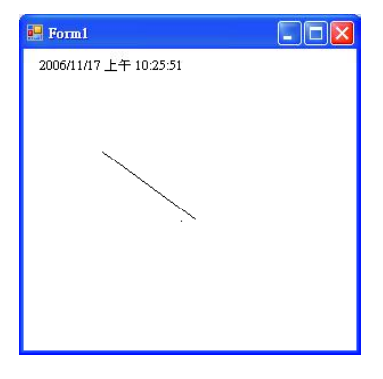

#### 解題步驟

座標系統的設定:常用的座標系統是原點在中間,X軸向右為正,Y軸向上為正,但是C#繪圖系統原點是預設在表單(Form1)左上角,X軸向右為正,Y軸向下為正。本專題為了將座標系統原點設於表單的中心點,所以使用TranslateTransform方法如下:

```
g = this.CreateGraphics();
this.Width = 300;
this.Height = 300;
int x0 = this.Width / 2;
int y0 = this.Height / 2;
g.TranslateTransform(x0, y0);
```

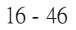

則不管使用者如何改變表單的大小,其原點均在表單的中心點。

 極座標與直角座標的轉換:時針的數字是由 0 到 11 表示,分針與秒針 則是由 0 到 59 的數字表示,此方式與極座標 (r, θ) 相似。因爲極座標 是由 (r, θ) 所組成, r 表示長度, θ表示角度。但是, C #的繪圖系統是 直角座標系 (x, y),其轉換關係如下:

 $\begin{array}{rcl} x & = & r\cos\theta \\ y & = & r\sin\theta \end{array}$ 

 分針、秒針位置與極座標的轉換:分針與秒針的數字是由 0 到 59 所 組成,極座標的角度是 0 到 359 所組成,所以時間 t 與角度θ的關係 是:

 $\theta = 2 \pi \swarrow 60 \times t$ 

其次, 極座標θ定義逆時針為正, 但是時鐘是定義順時針為正, 相差一個 負號, 所以上式應調整為:

 $\theta = -2 \pi \swarrow 60 \times t$ 

最後,極座標的 0 <sup>°</sup> 是平貼在向右的X軸上,但是秒針的 0 <sup>°</sup> 是平貼在 向上的Y軸上,兩者相差 $\pi / 2$ 。所以上式應調整如下:

 $\theta =$  (-2 \*  $\pi$  \* t / 60) +  $\pi$  / 2

4. 秒針的繪製。秒針的繪製採用極座標繪製如下:

```
private
        void
             Form1_Paint(object sender, PaintEventArgs
                                                          e)
{
      Graphics g;
                     // 秒針半徑
   const int r = 5;
   const int sx = 15; //水平放大倍數
   const int sy = 15;
   const int dy = -1;
   Pen p1 = new Pen(Color.Black, 1);
             this.CreateGraphics();
   g
        =
   this.Width = 300;
                  300;
   this.Height
              =
   int x0 = this.Width / 2;
```

```
int y0 = this.Height / 2;
g.TranslateTransform(x0, y0);
int ds = DateTime.Now .Second;
label1.Text = DateTime.Now.ToString();
float dsf = (float)((-2 * Math.PI * ds / 60) + Math.PI / 2);
float x2 = (float)(r * Math.Cos(dsf));
float y2 = (float)(r * Math.Sin(dsf));
g.DrawLine(p1, 0, 0, x2 * sx, y2 * sy*dy);
```

5. 動畫的製作。秒針每秒移動一次,所以可以每秒執行一次 Refresh()方法, 清除畫布內容,並執行 Paint 事件。

```
private void timer1_Tick(object sender, EventArgs e)
{
    this.Refresh();//畫布內容清除, 並執行 Paint 事件
}
```

自我練習

1. 同上範例, 但加上分針、時針、刻度及時鐘的邊框。

提示:

時針位置與極座標的轉換:前面的分針與秒針都是0到59,但是時 針的數字是0到12,且時針是每12分鐘走分針的一格。所以時針 h與角度θ的關係是:

 $\theta$  = (-pi \* (h \* 30 + m \* 6 / 12) / 180) + pi / 2

- 2. 請設計出軌跡為  $r=8*\cos(5 \theta)$  的動畫。
- 3. 請設計一動畫, 其軌跡為圓。

# 16-5 Image 與 Bitmap 類別

前面的 Graphics 介面提供一些繪圖方法, 讓我們使用這些方法完成一 張圖畫。現在影像已經完成, 若要進行影像處理, 例如存檔、取檔、取得 某一像素的顏色値, 或直接改變某一像素的顏色, 則必須將此影像交由 Image 或 Bitmap 類別處理。

Image 類別

Image 類別是提供功能給 Bitmap 和 Metafile 子代類別的抽象基底類 別。本章先說明 Image 成員如下:

#### 建構子

Image 是一個抽象基底類別, 所以沒有任何建構函式。

方法

)

此類別的常用方法如下:

FromFile

FromFile 是一個靜態方法,其功能是從指定的檔案載入 Image 物件。其 使用語法如下:

public static Image FromFile ( string filename

例如,以下敘述可將檔案 gwosheng.bmp 載入 imagel 物件。

```
String filename1 =@"c:\Csbook\gwosheng.bmp"; //同 c:
\\Csbook\\gwosheng.bmp;
Image image1 ;
image1 = Image.FromFile(filename1);
```

上式的檔案名稱使用小老鼠 @ 當前導字元的優點是可排除一些逸出字 元,以上敘述同:

| string | filenamel | = | "c:\\Csbook\\gwosheng.bmp"; |
|--------|-----------|---|-----------------------------|
|--------|-----------|---|-----------------------------|

Save

儲存 Image 至指定的檔案或資料流,其使用語法如下:

public void Save( string filename

例如,以下敘述可將 Image 物件存檔。

```
String filename2 =@"c:\Csbook\gwosheng2.bmp";
image1.Save(filename2) ;
```

# Image vs Graphics

Image 物件與 Graphics 物件的溝通, 通常透過 Graphics 物件的 DrawImage 方法。例如, 以下敘述可將 Image 物件顯示在表單的座標 (0, 0) 位置。

```
Graphics g1 = this.CreateGraphics();
g1.DrawImage(image1, 0, 0);
```

以下敘述可將 Image 物件顯示在 PictureBox1 的座標 (0,0) 位置, 並將影 像調整成 PictureBox1 的寬與高。

Graphics g2 = this.PictureBox1.CreateGraphics(); g2.DrawImage(image1, 0, 0, PictureBox1.Width, PictureBox1. Height);

影像顯示於表單或控制項後,即可使用 Graphics 的所有繪圖方法,例 如,以下敘述,可將原影像於座標 (30,60) 的地方加上文字。

Font font1 = new Font("標楷體", 14); SolidBrush brus1 = new SolidBrush(Color.Black); g2.DrawString("洪國勝", font1, brus1, 30, 60);

範例 16-5a

示範以上方法。

# 執行結果

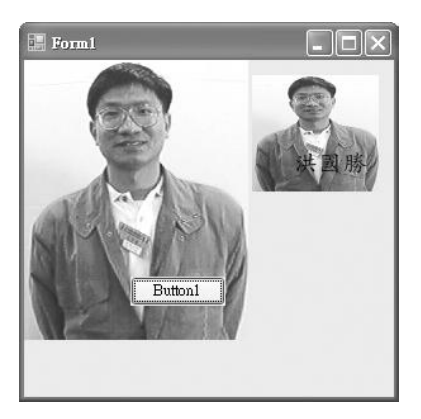

#### 程式列印

```
void Button1_Click(object sender, EventArgs
private
                                                          e)
{
  // 載入影像
             filenamel
                           =@"c:\vbbook\gwosheng.bmp";
  //string
  string
          filenamel
                       = "c:\\Csbook\\gwosheng.bmp";
  Image imagel ;
imagel = Image.FromFile(filenamel);
  // 輸出影像於表單
  Graphics g1 = this.CreateGraphics();
  g1.DrawImage(image1, 0, 0);
  // 輸出影像於控制項
                     = this.PictureBox1.CreateGraphics();
  Graphics g2
  g2.DrawImage(image1, 0, 0, PictureBox1.Width, PictureBox1.Height);
  // 使用繪圖方法
  Font font1 = new Font("標楷體", 14);
SolidBrush brus1 = new SolidBrush(Color.Black);
  g2.DrawString("洪國勝", font1, brus1, 30, 60);
  // 儲存影像
  String
                          =@"c:\Csbook\gwosheng2.bmp";
            filename2
  image1.Save(filename2)
                           ;
}
```

# Bitmap 類別

剛才的 Image 類別是一個抽象基底類別,僅提供影像處理的部分方法、 如存檔、取檔等功能,若要初始化其執行個體、或進一步處理影像,例如, 取得某一像素的顏色,改變某一像素的顏色等,則應使用其衍生類別,例如 Bitmap 類別。 Bitmap 類別常用成員說明如下:

#### 建構函式

Bitmap 常用的建構函式如下:

| Bitmap(Int32, Int32) | 使用指定的大小,初始化 Bitmap 類別的新執行個體 |
|----------------------|-----------------------------|
| Bitmap(String)       | 從指定的檔案,初始化 Bitmap 類別的新執行個體  |
| Bitmap(Image)        | 從指定的現有影像初始化 Bitmap 類別的新執行個體 |

以下說明此3種多載如下:

Bitmap(Int32, Int32)

建構一個指定寬度與高度的空白畫布。其語法如下:

public Bitmap(
 int width,
 int height
)

例如,以下敘述可取得一個新的空白畫布,其大小為 100\*200 像素。

Bitmap b1 = new Bitmap(100, 200);

以下敘述可取得一個新的空白畫布,其寬度是表單的寬度與高度。

Bitmap b2 = new Bitmap(this.Width, this.Height);

以下敘述可取得一個新的空白畫布,其寬度是 textBox1 的寬度與高度。

Bitmap b3 = new Bitmap(this.PictureBox1.Width, this. PictureBox1.Height);

以上 b1、 b2、 b3 物件即可使用 Bitmap 與 Image 類別的所有方法。

```
Bitmap(String)
  從指定的檔案,初始化 Bitmap 類別的新執行個體。其語法如下:
 public
        Bitmap(
        string filename
 )
  例如,以下敘述可使用 gwosheng.bmp 初始化 Bitmap 類別的執行個體
 String
                       @"c:\vbbook\gwosheng.bmp";
         filename
                  =
 bitmap1
                   Bitmap(filename);
       = new
Bitmap(Image)
  從指定的 Image 實體, 初始化 Bitmap 執行個體, 其用法如下:
 public
         Bitmap(
       Image original
 )
  以下敘述可從 Image 實體, 初始化 Bitmap 執行個體。
         filenamel
                         "c:\\Csbook\\gwosheng.bmp";
 string
                    =
 Image
        image1;
               Image.FromFile(filename1);
 image1
          =
 Bitmap b4 = new Bitmap(image1);
```

#### 方法成員

Bitmap 常用方法成員如下:

GetPixel

取得這個 Bitmap 中指定像素的色彩。其語法如下:

```
public Color_GetPixel (
    int x,
    int y
)
```

例如,以下敘述可取得座標 (50,50)的顏色值。

```
Stringfilename=@"c:\vbbook\gwosheng.bmp";//以指定的影像樣例Bitmap物件bitmap1=newBitmap(filename);//輸出影像於控制項this.PictureBox1.Image=bitmap1.GetPixel(50, 50);Label2.Text=pixelcolor.ToString();
```

SetPixel

設定此 Bitmap 中指定像素的色彩。其語法如下:

```
public void SetPixel (

int x,

int y,

Color color

)
```

範例 16-5b

請寫一程式,可以取得滑鼠座標所在顏色。

執行結果

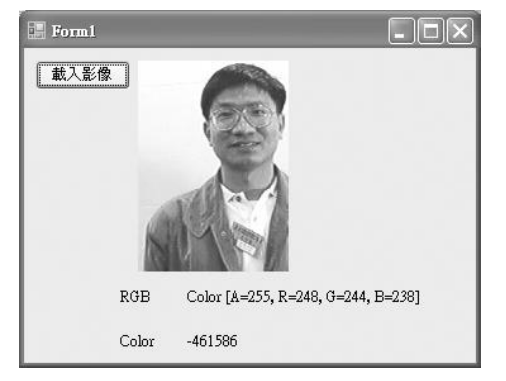

程式列印

```
public partial class Form1 : Form
{
Bitmap bitmap1;
```

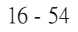

```
// 使用 drawImage 載入影像於指定畫布
private void Button1_Click(object sender, EventArgs
                                                       e)
{
                       = @"c:\Csbook\gwosheng.bmp";
   String filename
   bitmap1 = new Bitmap(filename);
                      = this.PictureBox1.CreateGraphics();
   Graphics gl
   gl.DrawImage(bitmap1, 0, 0);
}
private void Form1 Load(object sender, EventArgs
                                                    e)
{
          filename
                      = @"c:\vbbook\gwosheng.bmp";
   String
   //以指定的影像樣例 Bitmap 物件
   bitmap1 = new Bitmap(filename);
   // 輸出影像於控制項
   //this.PictureBox1.Image
                                bitmap1
                         =
}
       void PictureBox1_MouseDown(object sender, MouseEventArgs
private
                                                          e)
{
   Color pixelColor = bitmap1.GetPixel(e.X,
                                                e.Y);
   Pen pen1 = new Pen(pixelColor);
                      = this.PictureBox2.CreateGraphics();
   Graphics g2
   g2.DrawEllipse(pen1,
                       e.X,
                             e.Y, 10, 10);
   Label2.Text = pixelColor.ToString();
   Label4.Text
                  =
                         pixelColor.ToArgb().ToString();
}
private
       void
             PictureBox1_MouseMove(object sender, MouseEventArgs
                                                          e)
{
   Color pixelColor
                       = bitmap1.GetPixel(e.X,
                                                e.Y);
                      pixelColor.ToString();
   Label2.Text =
   Label4.Text
                  =
                        pixelColor.ToArgb().ToString();
}
```

## 範例 16-5c

同上範例, 當滑鼠按一下時, 請使用滑鼠指向的顏色, 於 PictureBox2 繪製一圓。

## 

# 程式列印

```
public
              class
                     Form1 :
       partial
                                Form
{
  Bitmap
            bitmap1;
  private
           void button1_Click(object
                                      sender,
                                                EventArgs
                                                            e)
  {
                          @"C:\Csbook\gwosheng.bmp"
      String
              filename
                        =
                                                     ;
              = new Bitmap(filename);
      bitmap1
      Graphics
                 g1 =
                           this.pictureBox1.CreateGraphics()
                                                           ;
      gl.DrawImage(bitmap1, 0, 0); // 使用 drawImage 將畫
      布影像載入控制項
  }
      private
                void
                       pictureBox1_MouseDown(object
                                                      sender,
      MouseEventArgs
                       e)
  {
      Color pixelColor
                            =
                                 bitmap1.GetPixel(e.X,
                                                      e.Y):
      Pen pen1 = new Pen(pixelColor);
                      =
                            this.pictureBox2.CreateGraphics();
      Graphics
                  g2
      g2.DrawEllipse(pen1, e.X,
                                e.Y, 10, 10);
                          pixelColor.ToString();
      label1.Text
                  =
      label2.Text
                             pixelColor.ToArgb().ToString();
                      =
  }
}
```

# 範例 16-5d

請設計一程式,完成以下功能。當滑鼠按者 Picture1 左鍵並移動時,可將 PictureBox1 的像素複製到 pictureBox2 的相對位置。

#### 執行結果

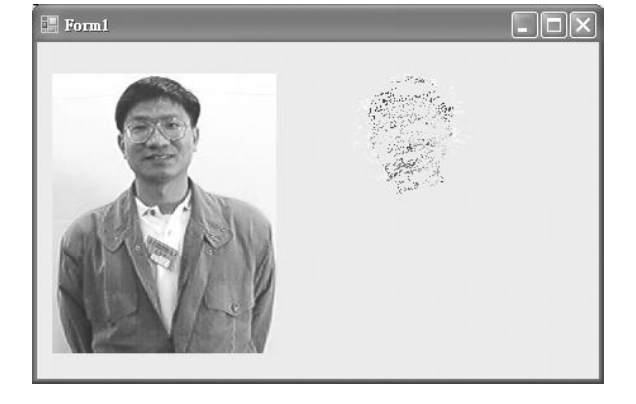

## 程式列印

```
public partial class Form1 : Form
{
  public Form1()
  {
     InitializeComponent();
  }
  Bitmap
           bitmap1;
  Bitmap bitmap2;
      private void Form1_Load(object sender, EventArgs e)
      {
      //Picture1 於設計階段載入 gwosheng.bmp
      bitmap1 = (Bitmap)PictureBox1.Image;
      bitmap2 = new Bitmap(PictureBox2.Width, PictureBox2.Height);
 }
      private void PictureBox1_MouseMove(object sender,
      MouseEventArgs e)
 {
          Color pixelColor ;
int x, y;
          x = e.X; y = e.Y;
          if (e.Button == MouseButtons.Left) {
            pixelColor = bitmap1.GetPixel(x, y);
             bitmap2.SetPixel(x, y, pixelColor);
PictureBox2.Image = bitmap2;
          }
 }
}
```

# 自我練習

1. 同上範例, 但是每次複製滑鼠所指向的 6\*6=36 像素。

## Bitmap vs Graphics

Bitmap 的物件實體要如何使用繪圖方法呢?答案是使用 Graphics 介面的公用方法 FromImage, 如以下敘述:

```
Bitmap
       bitmap1 ;
// 指派畫布尺寸
                     Bitmap(PictureBox1.Width,
                                               PictureBox1.Height):
bitmap1
        =
              new
// 結合繪圖方法
                    Graphics.FromImage(bitmap1);
Graphics
        g
               =
// 開始畫圖
Pen pl = new Pen(Color.Red,
                              3);
g.DrawLine(p1, 30,
                   30,
                        100,
                                100):
```

#### drawImage 方法

drawImage 是 Graphics 介面的方法, 其用途是將 Bitmap 的物件實體, 顯示在指定的控制項。例如, 以下敘述, 可將 bitmap1 的內容輸出在表單位置 (0, 0) 的地方。

Graphics g1 = this.CreateGraphics(); g1.DrawImage(bitmap1, 0, 0);

以下敘述可將 bitmap1 的內容輸出在 PictureBox1 物件。

Graphics g2 = PictureBox1.CreateGraphics(); g2.DrawImage(bitmap1, 0, 0);

其次,將 Bitmap 的物件實體,指派給控制項的 Image 屬性,亦可將 Bitmap 的物件實體輸出到控制項,如以下敘述。

PictureBox1.Image = bitmap1 ;

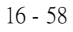

# 程式的可移植性

為了提高程式的可移植性,通常不要一開始就設定您的畫布是某一控 制項,因為影像輸出的螢幕大小不一,有可能是大的電腦螢幕、小筆電、 網頁、手機、或 PDA 等。比較有遠見的方法是先將畫布指定在記憶體的 某一部份,如本例的的 Bitmap 執行個體,待程式最後輸出階段,再依所要輸 出的目的,指派到適當的控制項,請看一下範例說明。

# 範例 16-5e

示範繪圖步驟

#### 執行結果

- 1. 下圖左的左邊是顯示在表單的直線。
- 2. 下圖左的右邊是顯示在 PictureBox1 的直線。
- 3. 下圖右是存檔的結果。

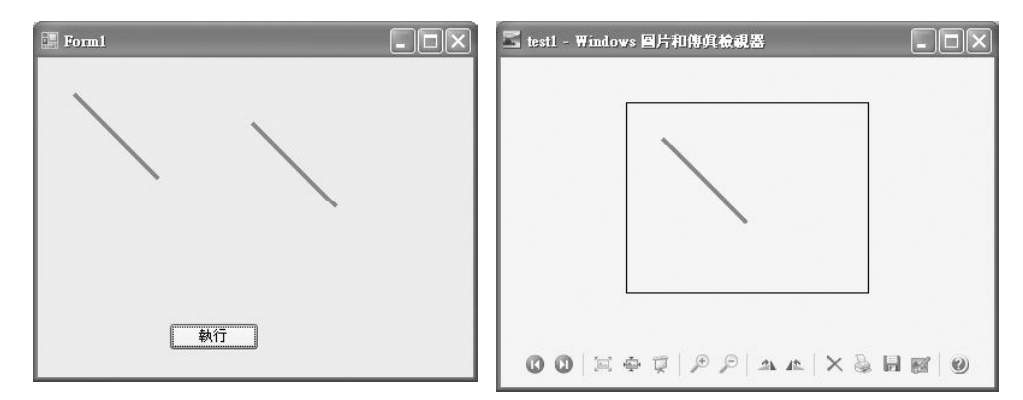

#### 程式列印

```
void
               Button1_Click(object sender,
private
                                              EventArgs
                                                           e)
{
   Bitmap
           bitmap1
                  ;
   // 指派畫布尺寸
  bitmap1
                        Bitmap(PictureBox1.Width,
                                                 PictureBox1.Height);
           =
                 new
  // 結合繪圖方法
                        Graphics.FromImage(bitmap1);
   Graphics
            g
                   =
   // 開始畫圖
```

```
Pen p1 = new Pen(Color.Red, 3);
  g.DrawLine(p1, 30, 30, 100, 100);
  // 顯示於表單
  Graphics
          g 1
                = this.CreateGraphics();
  gl.DrawImage(bitmap1, 0, 0);
  // 顯示於控制項
                      = PictureBox1.CreateGraphics();
  Graphics g2
  g2.DrawImage(bitmap1, 0, 0);
  // 顯示於控制項
  //PictureBox1.Image = bitmap1 //使用 Image 屬性
  // 存檔
  bitmap1.Save(@"d:\vbbook\ch08\test1.bmp");
}
```

# 16-6 實例探討(二)

範例 16-6a

請以記憶體畫布的方式, 重做範例 16-2a 的小畫家。

執行結果

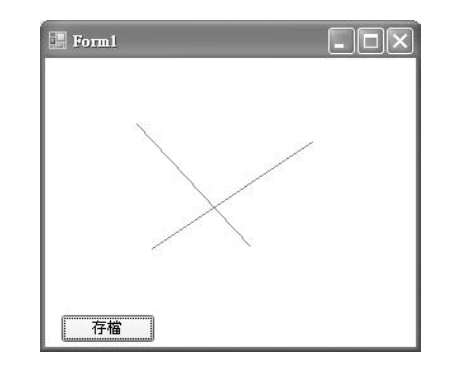

演算說明

- 1. 本例同時開啓兩個同樣大小的畫布,一個是記憶體的正式畫布 bitmap1 (繪圖方法是 g1),另一個畫布是表單,其繪圖方法是 g2 。
- 2. 當使用者按者滑鼠左鍵移動時,於表單畫布不斷的繪製直線、重置表單 (清除剛完成的直線),所以此直線只是過渡性的直線。

- 3. 當放開滑鼠時, 才於 bitmap1 畫布畫出最終的直線, 且將 bitmap1 畫布的 內容複製到表單。
- 4. 為了減少螢幕的閃爍, 請將表單的 DoubleBuffered 屬性設為 True。

```
程式列印
```

```
public partial class Form1 : Form
{
  Bitmap
           bitmap1;
  Pen pen1 ;
  Graphics
          g1;
  int x1, y1, x2, y2;
          void Form1_Load(object sender, EventArgs
  private
                                                     e)
  {
     //請於設計階段設定表單的 DoubleBuffered=true , 可降低閃爍程度
     pen1 = new Pen(Color.Red, 1);
     // 於記憶體建立一個畫布一
     bitmap1 = new
                        Bitmap(this.Width,
                                           this.Height);
     //於畫布一取得 Graphics 物件的繪圖方法 g1
     g1 = Graphics.FromImage(bitmap1);
     gl.Clear(Color.White);
  }
  private void Form1_MouseDown(object sender, MouseEventArgs
                                                           e)
  {
     x1 = e.X;
     y1 = e.Y;
  }
  private void Form1_MouseMove(object sender, MouseEventArgs
                                                           e)
  {
     //於表單取得 Graphics 物件的繪圖方法 g2
              g2
     Graphics
                    =
                          this.CreateGraphics();
     //只要是按著滑鼠左鍵移動
     if
          (e.Button
                   ==
                        MouseButtons.Left){
        // 執行 Paint 方法, 將畫布內容複製到表單
        this.Refresh();
        // 於表單重畫直線
        g2.DrawLine(pen1, x1, y1, e.X,
                                          e.Y);
     }
  }
  private
          void
                Form1_MouseUp(object
                                    sender,
                                            MouseEventArgs
                                                           e)
  {
```

```
gl.DrawLine(pen1, x1, y1, e.X, e.Y);
    // 將畫布的結果複製到表單
    this.Invalidate();
                            // 或
                                    this.Refresh();
 }
               Form1_Paint(object sender, PaintEventArgs
 private
          void
                                                            e)
    e.Graphics.DrawImage(bitmap1, 0,
                                        0);
  }
 private void button1_Click(object sender, EventArgs
                                                          e)
 {
    bitmap1.Save(@"c:\Csbook\ch08\test1.jpg");
  }
}
```

範例 16-6b

由於安全的考量,現今監視系統的應用非常普遍。一般的監視系統是 全程監視錄影的方式,例如在一般的巷道及地下道所裝設的監視系統,所 有影像資料透過影像壓縮技術處理後,儲存在一般媒體之中,例如影帶或 硬碟中,以備將來查閱使用。

但是在一些特定的應用是監視系統為了不要儲存大量靜止的影像,因此發展由移動影像做為觸發監控系統之錄影模式,此種模式稱之為動態偵 測系統,而動態偵測方法很多,最常見的是影像相減法。

影像相減法是以攝影機擷取到的連續影像直接對相鄰影像進行相對像 素之差值運作:

 $|P1(x, y)-P2(x, y)| > \tau$ 

其中 P1 為影像一之像素, P2 為影像二之像素, τ 値為容許誤差値。 若符合上式方程式則該位置之像素保留下來,反之則移除。做為是否有物 體進入監視範圍之判斷依據。

我們將寫一程式將輸入兩影像作影像相減去除背景,取出主體影像,實 作步驟如下:

1. 載入影像。

2. 將載入之影像做灰階處理。

3. 將灰階處理後之兩影像作影像相減運算。

## 執行結果

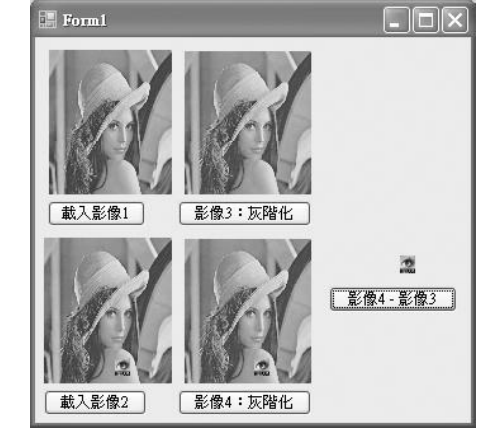

#### 程式列印

```
public partial class Form1 : Form
{
  Bitmap b1, b2, b3, b4, b5;
  // 載入影像 1
  private void button1_Click(object sender, EventArgs
                                                         e)
  {
                                  "tif
     openFileDialog1
                    .Filter
                                          files|*.tif|png
                                                        files !*.
                              =
     pngljpg filesl*.jpglbmp filesl*.bmp"
                                            ;
     if (openFileDialog1.ShowDialog() ==
                                           System.Windows.Forms.
     DialogResult.OK)
                     {
           pictureBox1.ImageLocation = openFileDialog1.
           FileName;
        b1
             = new
                        Bitmap(openFileDialog1.FileName);
     }
  }
  //載入影像 2
  private void button2_Click(object sender, EventArgs e)
  {
     openFileDialog1.Filter
                        =
                                 "tif filesl*.tiflpng
                                                      files *.
     pngljpg filesl*.jpglbmp filesl*.bmp";
     if (openFileDialog1.ShowDialog() == System.Windows.
     Forms.DialogResult.OK)
     {
        pictureBox2.ImageLocation
                                        openFileDialog1.
                                 =
        FileName;
        b2 = new
                         Bitmap(openFileDialog1.FileName);
   }
  }
  // 灰階化
```

```
private void button3 Click(object sender, EventArgs e)
{
  b3 = new Bitmap(b1.Width, b1.Height);
  Color pixelColor;
  int ColorAvg ;
  for(int
              i=1;i<b1.Width;i++){
              j=1;j<b1.Height;j++){
     for(int
         pixelColor = b1.GetPixel(i, j);
         ColorAvg = (pixelColor.R / 3 + pixelColor.G / 3
         + pixelColor.B / 3);pixelColor = Color.FromArg
         (ColorAvg, ColorAvg, ColorAvg);
         b3.SetPixel(i, j,
                             pixelColor);
}
  }
  pictureBox3.Image = b3;
}
private void button4_Click(object sender, EventArgs e)
{
  b4 = new Bitmap(b2.Width, b2.Height);
  Color
          pixelColor;
       ColorAvg;
  int
  for (int i = 1; i < b2.Width; i++)
  {
     for (int j = 1; j < b2.Height; j++)
     {
            pixelColor = b2.GetPixel(i,
                                         j);
            ColorAvg = (pixelColor.R / 3 + pixelColor.G
            / 3+ pixelColor.B / 3);pixelColor = Color.
            FromArgb (ColorAvg, ColorAvg, ColorAvg);
            b4.SetPixel(i, j, pixelColor);
     }
  }
  pictureBox4.Image = b4;
}
//影像 4 - 影像 3
private void button5_Click(object sender, EventArgs e)
{
  b5 = new Bitmap(b3.Width, b3.Height);
  Color pixelColor3, pixelColor4 ;
  for (int i = 1; i < b3.Width; i++)
   {
         for (int j = 1; j < b3.Height; j++)
         {
         pixelColor3 = b3.GetPixel(i, j);
```

```
pixelColor4 = b4.GetPixel(i, j);
if (pixelColor3 != pixelColor4){
    b5.SetPixel(i, j, pixelColor4);
    }
}
pictureBox5.Image = b5 ;
}
```

# 範例 16-6c

在很多分群概要中, 一個未知向量 x, 會依照 x 和集合 C 間之鄰近函數 D(x, C) 的關係, 來決定 x 是否屬於集合 C 。以下有三種方式來定義鄰近函 數 D(x, C):

(1) 最大鄰近函數 (The max proximity function):

$$D_{\max}^{ps}(\underline{x},C) = \max_{y \in C} D(\underline{x},\underline{y})$$

(2) 最小鄰近函數(The min proximity function):

$$D_{\min}^{ps}(\underline{x},C) = \min_{y \in C} D(\underline{x},\underline{y})$$

(3) 平均鄰近函數 (The average proximity function):

$$D_{avg}^{ps}(\underline{x},C) = \frac{1}{n_c} \sum_{y \in C} D(\underline{x},\underline{y})$$

其中 nc 是集合 C 中的基數 (cardinality), 也就是集合 C 中元素的個數。

假設集合 
$$C = \{\underline{x}_1, \underline{x}_2, \underline{x}_3, \underline{x}_4, \underline{x}_5, \underline{x}_6, \underline{x}_7, \underline{x}_8\}$$
, 其中  
 $\underline{x}_1 = [1.5, 1.5]^T$   
 $\underline{x}_2 = [2.0, 1.0]^T$   
 $\underline{x}_3 = [2.5, 1.75]^T$   
 $\underline{x}_4 = [1.5, 2.0]^T$ 

 $\underline{x}_{5} = [3.0, 2.0]^{T}$   $\underline{x}_{6} = [1.0, 3.5]^{T}$   $\underline{x}_{7} = [2.0, 3.0]^{T}$   $\underline{x}_{8} = [3.5, 3.0]^{T}$ 未知向量  $\underline{x} = [6.0, 4.0]^{T}$ 

假設利用歐幾里德距離 (Euclidean distance) 來計算任兩點之間的距離, 則上述三種鄰近函數所得到的值分別如下:

$$d_{\max}^{ps}(\underline{x}, C) = \max_{y \in C} d(\underline{x}, \underline{y}) = d(\underline{x}, \underline{x}_1) = 5.1478150704935$$
  

$$d_{\min}^{ps}(\underline{x}, C) = \min_{y \in C} d(\underline{x}, \underline{y}) = d(\underline{x}, \underline{x}_8) = 2.69258240356725$$
  

$$d_{avg}^{ps}(\underline{x}, C) = \frac{1}{n_c} \sum_{y \in C} d(\underline{x}, \underline{y}) = \frac{1}{8} \sum_{t=1}^{8} d(\underline{x}, \underline{x}_1) = 4.33490629135928$$

我們將寫一個程式,具有下列功能:

- 當程式剛執行時會出現一視窗,提示使用者先輸入集合中有多少個向量, 為了簡化問題,最少1個向量,最多8個向量,而且向量僅使用二維x,y 空間座標,即用點數來表示,而且其x和y座標都落在(0,0)~(6,6)之間。
- 2. 當使用者輸入上述點數後,程式會自動出現集合 C 中點數的 x 和 y 座標,讓使用者輸入所有點的座標。而且程式會自動出現未知向量 x (測試點),讓使用者輸入 x 和 y 座標。
- 3. 按 "求最大距離"鈕, 會利用最大鄰近函數, 來求測試點與集中 C 中, 哪 一點的距離最大?並且顯示距離與點數編號。
- 4. 按 " 求最小距離 " 鈕, 會利用最小鄰近函數, 來求測試點與集中 C 中, 哪 一點的距離最小? 並且顯示距離與點數編號。
- 5. 按 " 求平均距離 " 鈕, 會利用平均鄰近函數, 來求測試點與集中 C 中, 所 有點的平均距離, 並且顯示距離與點數編號。

 按 "畫出點的分佈 " 鈕, 會畫出集合 C 中的點數, 測試點 x 的點數, 並用 不同顏色來區分集中 C 和 x 的點數, 同時 x, y 二維空間座標也要畫出 來。

## 執行結果

|        |     |      |      |          |           |              | 3         | 距離     |       |      |       |          |       |
|--------|-----|------|------|----------|-----------|--------------|-----------|--------|-------|------|-------|----------|-------|
|        |     | 請輸入  | 人測試點 | 的座標:x和y値 | 家         | 最大跟          | <b>巨離</b> | 1 3    | 5.147 | 8150 | 70493 | 5 測試點與第> | 1點距離最 |
| 第x1點座標 | 1.5 | 1.5  | 6    | 4        |           | 昆小星          | 5 RHÉ     | 1      |       |      |       |          |       |
| 第x2點座標 | 2   | 1    |      |          |           |              |           | J<br>C |       |      |       |          |       |
| 第x3點座標 | 2.5 | 1.75 |      |          | [∰]<br> } | 平均38<br>(聖)的 | 白麻        | ]      |       |      |       |          |       |
| 第x4點座標 | 1.5 | 2    |      |          |           |              |           | 8      |       |      |       |          |       |
| 第x5點座標 | 3   | 2    |      |          | 6         | -            |           |        |       |      | +     | -        |       |
| 第x6點座標 | 1   | 3.5  |      |          | 5         |              |           |        |       |      |       |          |       |
|        |     |      |      |          | 4         | XE           |           |        |       |      |       | <b>*</b> |       |
|        |     |      |      |          | 3         |              |           |        | -     |      |       | -        |       |
|        |     |      |      |          | 2         |              | ×4        |        | ×ŝ    |      |       | -        |       |
|        |     |      |      |          |           |              |           | 2      | -     |      |       | 1        |       |
|        |     |      |      |          |           |              |           | +      | -     |      | ++    | 2        |       |

#### 演算說明

- 1. 本例的集合至多 8 個點, 如下表所示:本例以 C 陣列儲存:
- 2. 輸入集合個數。

| 集合 | x1  | x2  | x3   | x4  | x5  | x6  | x7  | x8  |
|----|-----|-----|------|-----|-----|-----|-----|-----|
| Х  | 1.5 | 2.0 | 2.5  | 1.5 | 3.0 | 1.0 | 2.0 | 3.5 |
| у  | 1.5 | 1.0 | 1.75 | 2.0 | 2.0 | 3.5 | 3.0 | 3.0 |

- 3. 輸入任一點座標。本例假設是 x1, y1
- 4. 計算最小鄰近距離。將(x1, y1)一一代入集合 C, 求其距離, 並求其極小 値。
- 5. 計算最大鄰近距離。將(x1, y1)——代入集合 C, 求其距離, 並求其極大 値。

- 6. 計算平均鄰近距離。將(x1, y1)一一代入集合 C, 求其距離, 並求其平均 值。
- 7. 輸出以上資料
- 8. 在座標平面繪出以上點。

#### 程式列印

```
public partial class Form1 : Form
{
  int n =0;
  double[, ] a = \{ \{ 0, 0 \}, \{ 1.5, 1.5 \}, \{ 2.0, 1.0 \}, \{ 2.5, 1.75 \}, \{ 3.5, 3.0 \}, \{ 3.0, 2.0 \}, \{ 1.0, 3.5 \}, \{ 2.0, 3.0 \}, \{ 3.5, 3.0 \} \};
  double x = 6.0;
         y = 4.0;
  double
         lbl =new
                      Label[8];
  Label[]
  TextBox [, ] txta = new TextBox[8, 2];
  TextBox txtx, txty;
  Label lblxy ;
  private
           void TextBox1_TextChanged(object sender, EventArgs
                                                                 e)
  {
                 int.Parse(TextBox1.Text);
      n
          =
      for(int
                  i=1;i<=n;i++){
           lbl[i] = new Label();
           lbl[i].Left = 20 ;
                                                  // 設定位置
           1b1[i].Top = 30 + 30 * i;
                             20;
                                                  // 大小
           lbl[i].Height =
           lbl[i].Width = 80;
           lbl[i].Text = "第 x" + i.ToString() + "點座標";
           lbl[i].Visible =
                               true;
           this.Controls.Add(lbl[i]);
      }
      for(int
                  i=1;i<=n;i++){
           for(int
                   j=0;j<=1;j++){
           txta[i, j] = new TextBox();
           txta[i, j].Left = 100 + 40 * j ; // 設定位置
           txta[i, j].Top = 30 + 30 * i;
           txta[i, j].Height = 20;
                                                  // 大小
           txta[i, j].Width = 40;
                   j].Text = a[i,
                                          j].ToString();
           txta[i,
                  j].Visible = true;
           txta[i,
           this.Controls.Add(txta[i,
                                           j]);
```

```
繪圖 16
```

```
}
}
                                          // 產生一個物件
   lblxy = new Label();
   lblxy.Location = new Point(150, 40); // 位置
   lblxy.Width = 200;
   lblxy.Text = "請輸入測試點的座標:x 和 y 值";
   lblxy.Visible = true;
   this.Controls.Add(lblxy);
                                        // 將控制項加入方案
                                         // 產生一個物件
   txtx = new TextBox();
   txtx.Location = new Point(200, 60) ; // 位置
   txtx.Width = 40;
             =
                    (6.0).ToString();
   txtx.Text
   txtx.Visible = true;
   this.Controls.Add(txtx);
                                         // 將控制項加入方案
   txty = new TextBox();
                                        // 產生一個物件
   txty.Location = new Point(240, 60); // 位置
   txty.Width = 40;
             =
                   (4.0).ToString();
   txty.Text
   txty.Visible = true;
   this.Controls.Add(txty);
                                         // 將控制項加入方案
}
private void Button1_Click(object sender, EventArgs e)
{
   double max = 0;
   int maxno = 0;
   int i, j ;
   for( i=1;i<=n;i++){
       for( j=0; j <=1; j++){
            a[i, j] = double.Parse(txta[i, j].Text);
       }
   }
x = double.Parse(txtx.Text);
y = double.Parse(txty.Text);
double len ;
for (i = 1; i < = n; i + +) {
   len = Math.Sqrt( Math.Pow(x - a[i, 0], 2) + Math.Pow
   (y - a[i, 1], 2)
                   );
   // 請留意括號位置
   if (len > max){
      max = len ;
        maxno = i ;
   }
```

```
TextBox txtmax ;
txtmax = new TextBox() ; //產生一個物件
txtmax.Location = new Point(420, 44); //位置
txtmax.Width = 100;
          = string.Format("{0}",
txtmax.Text
                                max);
txtmax.Visible = true;
this.Controls.Add(txtmax); // 將控制項加入方案
Label lblmax
           ;
lblmax = new Label();
                          // 產生一個物件
lblmax.Location = new Point(520, 44); // 位置
lblmax.Width = 200;
lblmax.Text = "測試點與第 x" + String.Format("{0}", maxno) +
"點距離最遠";
lblmax.Visible = true;
this.Controls.Add(lblmax); //將控制項加入方案
}
           Button2_Click(object sender, EventArgs
private void
                                                 e)
{
   // 自行發揮
}
private void Button4_Click(object sender, EventArgs
                                                e)
{
   String ns = TextBox1.Text ;
       (ns==""){
   if
       MessageBox.Show("集合 C 中輸入點數錯誤, 先用預設的 8 個
       點,來畫出點的分佈。請在輸入一次。");
   }else{
              g = this.CreateGraphics();
       Graphics
       Pen p1 = new Pen(Color.Black, 1);
   int x0 = 330;
   int y0 = 350;
   // 水平放大倍率
   int sx = 30;
   // 垂直放大倍率
   int sy = 30;
   int dy = -1;
   // 清除螢幕
```

16 - 70

}

```
g.Clear(Color.White);
// 平移
                        y0);
g.TranslateTransform(x0,
int x1, y1, x2, y2 ;
          i=0;i<=6;i+=0.5){
for(double
    // 水平線
    x1 = 0;
    y1 = (int)(i * sy * dy);
    x^2 = 6 * sx;
    y2 =(int)( i * sy * dy);
    g.DrawLine(p1, x1, y1, x2, y2);
    // 垂直線
    x1 = (int)(i * sx);
    y_1 = 0;
    x^{2} = (int)(i * sx);
    y^2 = 6 * sy * dy;
    g.DrawLine(p1, x1, y1, x2, y2);
}
// 標示座標
Font font = new Font("Arial", 8);
SolidBrush sBrush= new SolidBrush(Color.Black);
for(int i=0;i<=6;i++){
    // 水平座標
    x1 = i * sx ;
    y1 =(int)( -0.3 * sy * dy);
    g.DrawString( i.ToString().Trim() , font, sBrush,
     x1, y1);
    // 垂直座標
    x1 = (int)(-0.3 * sx);
y1 = (int)((i + 0.1) * sy * dy);
    g.DrawString(i.ToString().Trim(), font, sBrush, x1, y1);
}
// 標點
Pen p2 = new Pen(Color.Red, 1);
SolidBrush sBrush2 = new SolidBrush(Color.Red);
// 讀取資料
     \begin{array}{rcl} & i=1;i<=n;i++) \\ for(int & j=0;j<=1;j++) \\ & a[i, & j] & = & double.Parse(txta[i, & j].Text); \end{array} 
for(int
    }
}
          int.Parse(txtx.Text);
    =
Х
           int.Parse(txty.Text);
у
     =
```

```
int height, width ;
     for(int i=1;i<=n;i++){
         x1 = (int) ((a[i, 0] - 0.1) * sx);
         y_1 = (int)((a[i, 1] + 0.1) * sy * dy);
         width =(int)(0.2 * sx);
         height =(int)( 0.2 *
                               sy);
         g.DrawEllipse(p2, x1, y1,
                                   width,
                                             height);
         // 塡滿顏色
         g.FillEllipse(sBrush2, x1, y1, width,
                                                 height);
         // 標示文字
         x^2 = (int) ((a[i, 0] + 0.1) * sx);
         y2 =(int)( (a[i, 1] + 0.4) * sy * dy );
         g.DrawString("x" + i.ToString().Trim(),
                                                    font,
         sBrush2, x2, y2) ;
     }
     //ху
     Pen p3 = new Pen(Color.Green, 1);
     SolidBrush sBrush3 = new SolidBrush(Color.Green);
     x1 = (int)((x - 0.1) * sx);
     y_1 = (int)((y + 0.1) * sy * dy);
     width =(int) (0.2 * sx);
     height = (int)(0.2 * sy);
     g.DrawEllipse(p3, x1, y1, width, height);
     g.FillEllipse(sBrush3, x1, y1, width, height);
     x^2 = (int)((x + 0.1) * sx);
     y_2 = (int)((y + 0.4) * sy * dy);
     g.DrawString("x", font, sBrush3, x2, y2);
 }
}
```

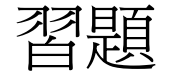

1. 試寫一個程式,使用滑鼠作為畫筆,滑鼠按鍵左、右分別代表紅色與綠 色;鍵盤的 SHIFT、 CTRL 及 ALT 鍵分別代表筆寬為 1、2、4。

執行結果:

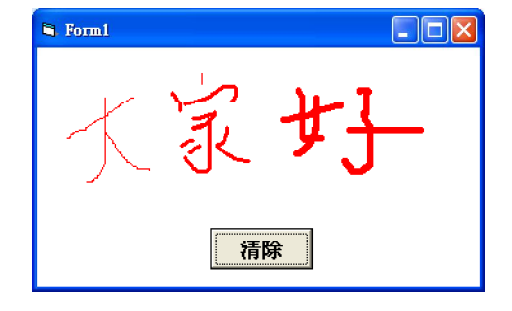
繪圖 16

 在影像處理的技術中,灰階化是讓 RGB 三個顏色都一樣,在處理上,我 們純粹用一個數值來代表明亮度,譬如說,使用 255 來代表最亮的白色, 以及使用 0 來代表最暗的黑色,0 與 255 中間就是所謂的灰階地帶,0 ~
255 剛好可以用一個 byte 來表示,而要將圖檔轉為灰階,可採用如下公 式來計算:

灰階亮度 = 0.299\* 紅色 + 0.587\* 綠色 + 0.114\* 藍色

如此一來,即可單純地將所有色彩以亮度來表示,而透過這個式子轉換 過後的圖檔,即是灰階化後的圖檔。利用灰階影像可再進行處理與應用, 例如:

(1) 影像二值化 (binarize):此功能可將影像中的物體與背景分離。

$$G(x, y) = \begin{array}{c} 0 & g(x, y) \le T_0 \\ 255 & g(x, y) > T_0 \end{array}$$

其中 G(x, y) 為二値化後之灰階値, g(x, y) 為像素 (x, y) 之灰階値, to 為 門檻値。

- (2) 影像反白 (inverse)
- G(x, y) = 255 g(x, y)

其中 G(x, y) 為反白後之灰階值, g(x, y) 為像素 (x, y) 之灰階值。

(3) 影像對比拉伸 (stretch)

影像對比拉伸函數可將影像變得更爲清晰,此功能是提高影像之對比。

$$G(x, y) = \frac{g(x, y) - \min}{\max - \min} \times 255$$

其中 G(x, y) 爲對比拉伸後之灰階値, g(x, y) 爲像素 (x, y) 之灰階値, min 爲影像中最小之灰階値, max 爲影像中最大之灰階値。

請依據以上敘述,設計一個程式,具備以下功能:

- (1) 載入一個彩色電腦圖檔 (\*.bmp 或 \*.gif)。
- (2) 按下 " 灰階化 " 命令鍵後, 出現灰階化之圖。
- (3) 按下 " 反白 " 命令鍵後, 出現反白處理之圖。
- (4) 輸入門檻値 to (範圍為 0 ~ 255) 後按下 "二値化 " 命令鍵後, 出現二値化處理之圖。
- (5) 按下 "對比拉伸 " 命令鍵後, 計算出該影像之最大與最小灰階値且 出現對比拉伸處理之圖。
- 3. 線性回歸(Linear Regression)說明:在二維的平面上,若有許多資料點, 線性回歸用來找出一條最接近這些資料點的直線方程式:

y = mx + b

以便得到最好的逼近結果,上述式子中,m表示斜率,b表示 y 軸截距,m 和 b 就是所謂的回歸係數。而最小平方逼近法,常被用來求線性回歸 的係數 m 和 b,最小平方逼近法是將觀察的 y 値和預測的 y 値做相減,再 求其平方的總和,經由公式的推導,得到最小平方線的斜率(m)公式 如下:

$$m = \frac{(\sum xy) - (\sum x)\overline{y}}{(\sum x^2) - (\sum x)\overline{x}}$$

得到最小平方線的截距(b)公式如下:

$$b = \overline{y} - m\overline{x}$$

繪圖 16

其中:

- $\sum x^2$  表示 x 值平方的總和
- $\sum xv$  表示 x 値與 y 値乘積的總和
- x 表示 x 値的平均値
- γ 表示 y 值的平均值

請寫一個程式, 當輸入一些資料點 (x, y), 計算其最小平方斜率 m 和 y 軸截距 b 。資料點採用鍵盤輸入, 另外, 畫出每一個別資料點和最小平方逼近的直線。資料點數目 N 為  $2 \le N \le 10$ 。

範例:此範例輸入 N=7 個資料點(1.1, 1.1), (2.2, 2.2), (3.3, 3.3), (4. 4, 4.4), (5.5, 5.5), (6.6, 6.6), (7.7, 7, 7), 利用最小平方法求的的斜率 m = 1.0 和 y 軸截距 b = 0.0 or -0.0 。執行過程和結果如下, 小圓圈表 示輸入資料點。

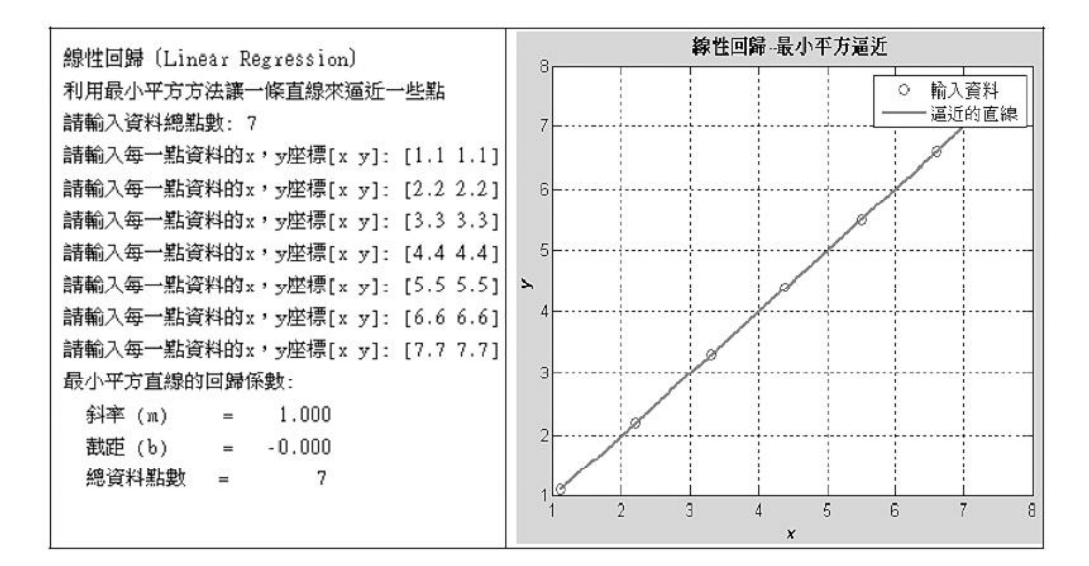

## M • E • M • O

PDF created with FinePrint pdfFactory Pro trial version http://www.pdffactory.com